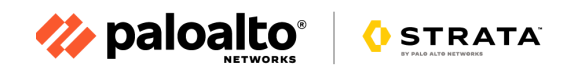

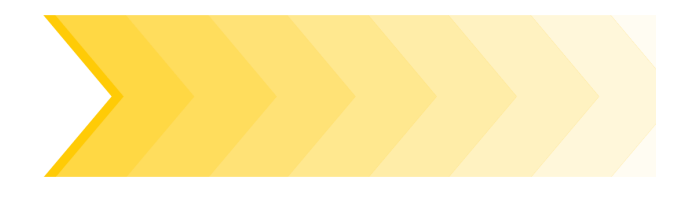

## **Cloud NGFW Azure VWAN Lab Guide**

Date: Dec, 2023 Authors: Ravisankar Pegada

## **Table of Contents**

| Table of Contents                                                                 | 1    |
|-----------------------------------------------------------------------------------|------|
| Purpose of This Workshop Guide                                                    | 2    |
| Lab Activities Overview                                                           | 2    |
| Part-1 : Build test setup that will be used for this workshop using ARM template  | 3    |
| Lab Topology                                                                      | 3    |
| Activity 0: Log In to the UTD Workshop                                            | 3    |
| Task 1 - Login to Your Ultimate Test Drive Class Environment                      | 3    |
| Task 2 : Log in to the Azure portal using the account provided.                   | 5    |
| Activity 1: Deploy Lab Environment with ARM Template                              | 9    |
| Task 1 - Launch ARM Template to deploy lab resources                              | 9    |
| Part-2 : Create and Configure Cloud NGFW for Azure using Azure portal to secure   | user |
| traffic                                                                           | 14   |
| Activity 1: Create Cloud NGFW Service                                             | 14   |
| Activity 2: Review ARM template and Cloud NGFW deployment status                  | 23   |
| Task 1 - Review ARM Template deployment status                                    | 23   |
| Task 2 - Review Cloud NGFW deployment status                                      | 25   |
| Activity 3: Create Cloud NGFW Service                                             | 27   |
| Task 1 - Configure Logging                                                        | 27   |
| Task 2 - Configure Destination NAT                                                | 29   |
| Task 3 - Review default rule configured                                           | 34   |
| Task 4 - Configure Firewall Policies using Local Rulestack                        | 34   |
| Add rule to block Mysql from web to db servers                                    | 34   |
| Add rule to block Social Networking                                               | 36   |
| Deploy configuration                                                              | 38   |
| Part-3 : Secure user traffic using Cloud NGFW for Azure                           | 39   |
| Activity 1: Verify secure inbound access to Web Server                            | 39   |
| Task 1 - Access Web Server through Cloud NGFW                                     | 39   |
| Task 2 - Verify Cloud NGFW logs using Log Analytics workspace                     | 40   |
| Activity 2: Verify dynamic content on Web Server                                  | 44   |
| Task 1 - Access Wordpress through Cloud NGFW                                      | 44   |
| Task 2 - Update Localrustack to Allow Mysql traffic from Web to DB Servers        | 45   |
| Deploy configuration                                                              | 46   |
| Task 3 - Re-verify Dynamic Content on Web Server                                  | 48   |
| Activity 3: Protect your application from Threats using default security profiles | 49   |
| Task 1 - Access Sql attack URL                                                    | 50   |
| Task 2 - Launch Brute Force attack on DB Server                                   | 50   |
| Task 3 - Verify THREAT logs on Log Analytics workspace                            | 51   |
| Activity 4: Validate secure outbound internet access through Cloud NGFW           | 52   |

## **Purpose of This Workshop Guide**

This workshop guide describes deploying Cloud NGFW for Azure by Palo Alto Networks in the Microsoft Azure public cloud to provide visibility and protection for the Azure VWAN inbound, outbound and East-West traffic

The activities outlined in this Workshop Guide are meant to contain all the information necessary to navigate the workshop interface, complete the workshop activities, and troubleshoot any potential issues with the lab environment. This guide is meant to be used in conjunction with the information and guidance provided by your facilitator.

This workshop guide covers only basic topics and is not a substitute for training classes conducted by Palo Alto Networks Authorized Training Centers. Please contact your partner or regional sales manager for more information on available training and how to register for one near you.

## Lab Activities Overview

There are three parts to this lab

- Part-1 : Build test setup that will be used for this workshop using ARM template
- Part-2 : Create and Configure Cloud NGFW for Azure using Azure portal to secure user traffic
- Part-3 : Configure Routing Intent on Azure VWAN Hub
- Part-4 : Test traffic secured through Cloud NGFW. Simulate attack and verify Cloud NGFW in action

#### **Once These Activities Have Been Completed**

You should be able to:

- 1. Understand on how to create Cloud NGFW service using Azure portal
- 2. Manage security policies using Local Rule stack
- 3. Secure your VWAN infrastructure using Cloud NGFW for Azure by Palo Alto Networks

# Part-1 : Build test setup that will be used for this workshop using ARM template

## Lab Topology

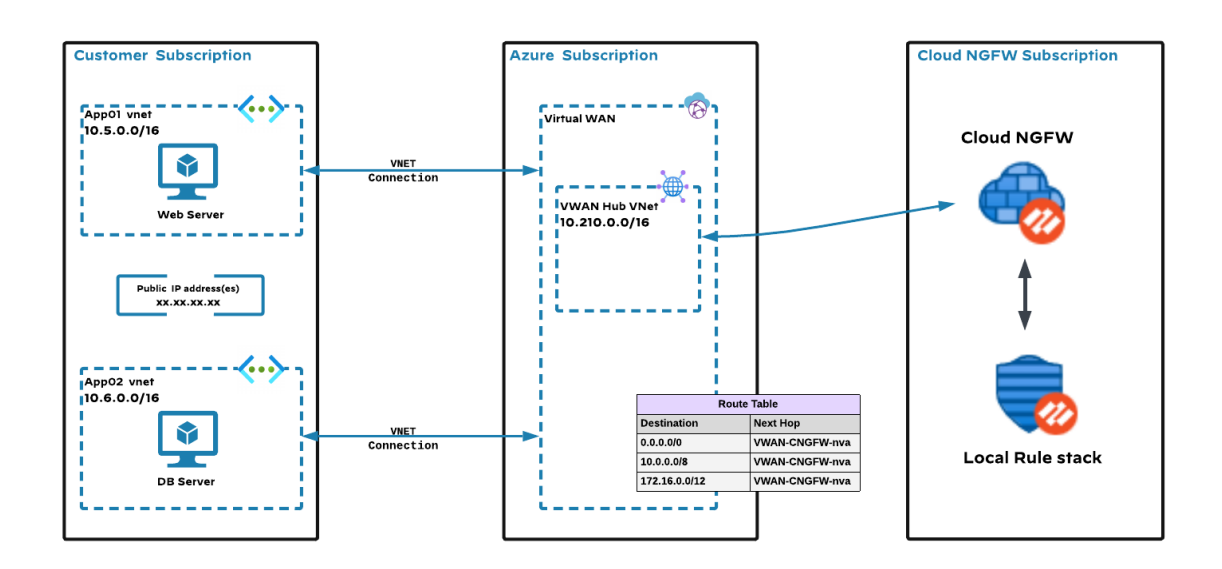

- As part of this workshop we are going to build two spoke VNets with Web and DB servers created within those VNets. VWAN Hub will be created and connected to the spoke VNets
- We will access Web Server within Spoke1 vnet through Cloud NGFW
- Initiate bruteforce attack from web to db and see how cloud NGFW reports the same.
- Validate Outbound Internet access through CNGFW and verify URL filtering

## Activity 0: Log In to the Azure Portal

In this activity, you will:

• Log in to the Azure portal using your own account.

| ÷ | → C @ .         | portal.azur       | e.com/#home        | e                 |                    |       |               |             |                             | C e                         |               | Ď   □                                   |
|---|-----------------|-------------------|--------------------|-------------------|--------------------|-------|---------------|-------------|-----------------------------|-----------------------------|---------------|-----------------------------------------|
| = | Microsoft Azure | ₽ Search re       | sources, services  | s, and docs (G+/) |                    |       |               |             |                             | ₽ Q @                       | ଡ ନ ୍ମ        | pegada@paloalto<br>alo alto networks ii |
|   | Az              | ure services      |                    |                   |                    |       |               |             |                             |                             |               |                                         |
|   |                 | +                 |                    |                   | []                 | 2     | +             |             |                             |                             | $\rightarrow$ |                                         |
|   |                 | Create a resource | Deploy a<br>custom | Template specs    | Resource<br>groups | Users | Subscriptions | Marketplace | Log Analytics<br>workspaces | Cloud NGFWs<br>by Palo Alto | More services |                                         |

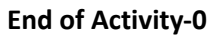

### **Activity 1: Deploy Lab Environment with ARM Template**

In this activity, you will use the Azure Resource Manager (ARM) Template to deploy the lab resources that include

- Azure Virtual WAN with a Hub
- Spoke VNet with a Web server and required tools installed
- Spoke VNet with DB server and required tools installed
- Connect Spoke VNets with VWAN Hub
- Log analytics workspace

#### Task 1 - Launch ARM Template to deploy lab resources

Copy the template from <u>Cloud NGFW for Azure VWAN Lab ARM Template</u>

| = 🔘 ravipegada / CloudNGFW-Azu   | e-VWAN-Lab                         | o search                              |                                     |
|----------------------------------|------------------------------------|---------------------------------------|-------------------------------------|
| <> Code 📀 Issues 🕅 Pull requests | 🕑 Actions 🗄 Projects 🕮 Wiki 🕛 Se   | curity 🗠 Insights 🕸 Setti             | ngs                                 |
| <li>Files</li>                   | CloudNGFW-Azure-VWAN-Lab / CloudN  | GFW-Azure-VWAN-Lab.json               | <i>с</i>                            |
| <u>₿</u> main • + Q              | 😨 ravipegada Add files via upload  |                                       | d951515 · 11 minutes ago 🛛 History  |
| Q Go to file t                   |                                    |                                       |                                     |
| CloudNGFW-Azure-VWAN-Lab.js      | Code Blame 569 lines (545 loc) · 2 | 2.3 KB                                | Raw 🗘 🗶 💌 👀                         |
|                                  | 1 {                                |                                       |                                     |
| Documentation • Share feedback   | 2 "\$schema": "https://schema      | .management.azure.com/schemas/20<br>" | 15-01-01/deploymentTemplate.json#", |
|                                  | 4 "metadata": {                    | ,                                     |                                     |
|                                  | 5 "comments": "Creating            | Azure VWAN infrastructure with s      | poke vnets",                        |
|                                  | 6 "author": "Ravisankar            | Pegada (rpegada@paloaltonetworks      | .com)"                              |
|                                  | 7 },                               |                                       |                                     |
|                                  | 8 "parameters": {                  |                                       |                                     |
|                                  | 9 "ubuntuOSVersion": {             |                                       |                                     |

• In the Azure portal, type "deploy template" in the global search box and select Deploy a custom template option as shown below.

| Microsoft Azure      |                                                |                 |                     | ×                                     | D G      |
|----------------------|------------------------------------------------|-----------------|---------------------|---------------------------------------|----------|
| Azure servic         | All Services (6)<br>Azure Active Directory (0) | Marketplace (1) | Documentation (99+) | Resources (0)                         | Resource |
| Create a<br>resource | Services                                       | 2               | 5 Depl              | loyment Scripts                       |          |
| Resources            | Templates  Template specs                      |                 | 👰 Imag<br>👥 Azur    | ge templates<br>re Deployment Enviror | Iments   |

• Select Build your own template in the editor.

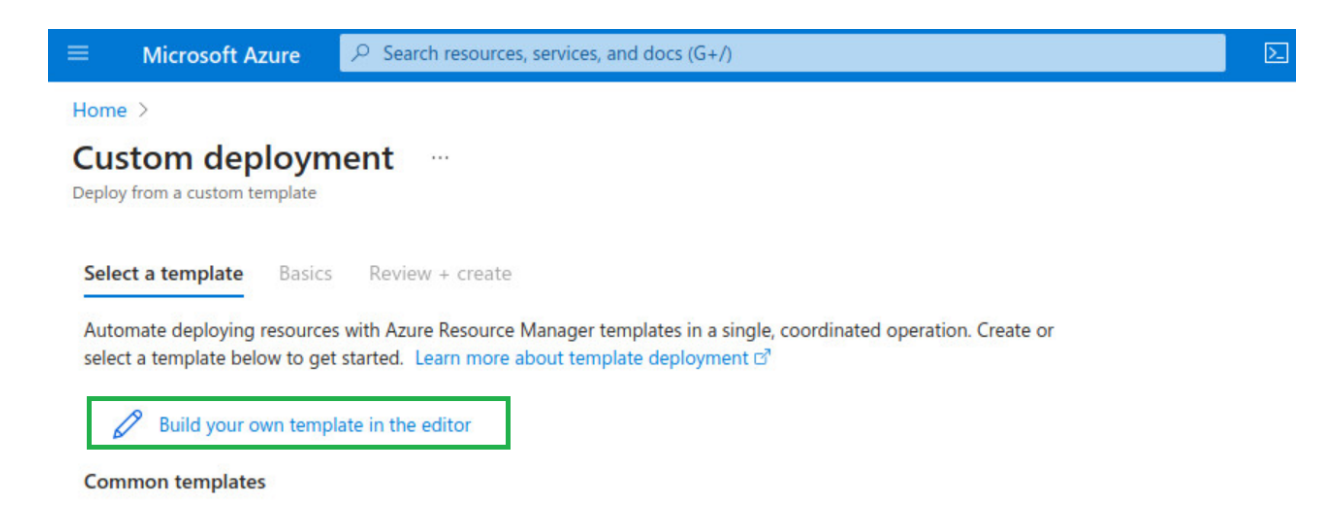

• Remove default template content by selecting all and clicking delete

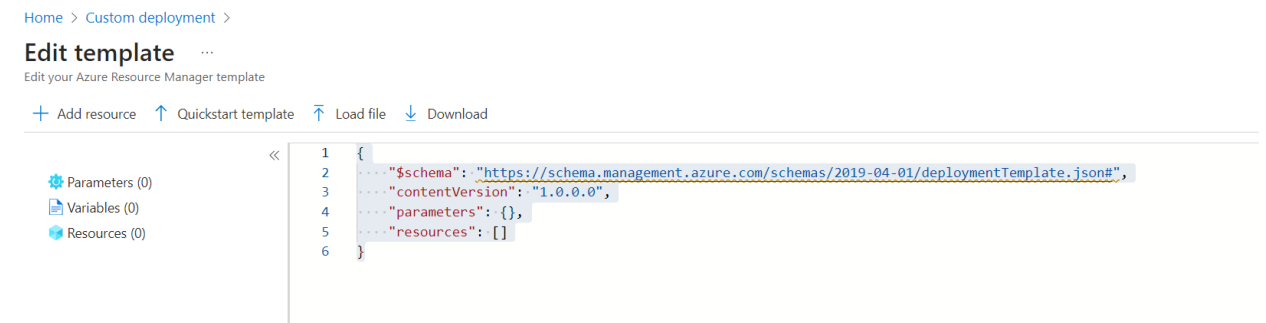

• Paste the copied ARM template data and click on Save

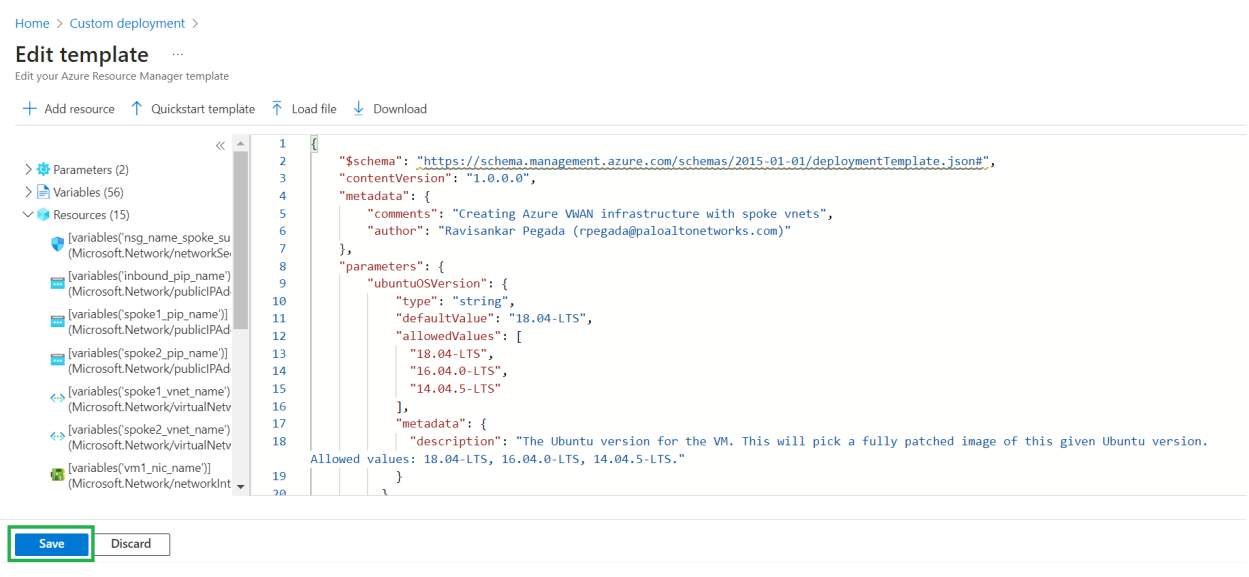

• Now within Basics tab Select the "**Resource group**" from the drop down or **Create new** and click on "**Review + create**" as shown below

| Home >                                                              |                                                                          |          |
|---------------------------------------------------------------------|--------------------------------------------------------------------------|----------|
| Custom deployment Deploy from a custom template                     |                                                                          |          |
| 🔗 New! Deployment Stacks let you mana                               | ge the lifecycle of your deployments. Try it now $  ightarrow $          |          |
| Select a template <b>Basics</b> Review                              | + create                                                                 |          |
| Template                                                            |                                                                          |          |
| Customized template<br>15 resources                                 | Edit template Edit parameters Visualize                                  |          |
| Project details                                                     |                                                                          |          |
| Select the subscription to manage deploy manage all your resources. | ed resources and costs. Use resource groups like folders to organize and |          |
| Subscription * 🛈                                                    | AzureTME                                                                 | /        |
| Resource group * 🛈                                                  | CloudNGFW-Azure-Demo-Lab Create new                                      | <u>~</u> |
| Instance details                                                    |                                                                          |          |
| Region * 🤃                                                          | (US) East US                                                             | <u>~</u> |

| Region * 🗊           | (US) East US | $\checkmark$ |
|----------------------|--------------|--------------|
| Ubuntu OS Version ①  | 18.04-LTS    | $\sim$       |
| Vm Size ①            | Standard_B1s | ~            |
| Previous Next Review | + create     |              |

• After successful validation, click on "Create" to start creation of resources as per the custom template

Home >

| Custom deployment<br>Deploy from a custom template |  |  |  |  |  |
|----------------------------------------------------|--|--|--|--|--|
| Validation Passed                                  |  |  |  |  |  |
| Select a template Basics <b>Review + create</b>    |  |  |  |  |  |
| Customized template<br>15 resources                |  |  |  |  |  |
| Terms Azure Marketplace Terms Azure Marketplace    |  |  |  |  |  |

By clicking "Create," I (a) agree to the applicable legal terms associated with the offering; (b) authorize Microsoft to charge or bill my current payment method for the fees associated the offering(s), including applicable taxes, with the same billing frequency as my Azure subscription, until I discontinue use of the offering(s); and (c) agree that, if the deployment involves 3rd party offerings, Microsoft may share my contact information and other details of such deployment with the publisher of that offering.

Microsoft assumes no responsibility for any actions performed by third-party templates and does not provide rights for

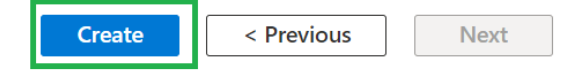

• You will see "... Deployment is in progress" screen as shown below

| Home >              |              |          |                                        |                            |                     |                                                    |                   |
|---------------------|--------------|----------|----------------------------------------|----------------------------|---------------------|----------------------------------------------------|-------------------|
| A Microsoft.Templar | te-202       | 31214    | 135509   Overview 🖈                    |                            |                     |                                                    |                   |
| ₽ Search            | « 🧻 I        | Delete ( | 🛇 Cancel 🚏 Redeploy 🛓 Downlo           | ad 💍 Refresh               |                     |                                                    |                   |
| 👶 Overview          |              | Denla    | ovment is in progress                  | 1                          |                     |                                                    |                   |
| 🛓 Inputs            |              | Depr     | byment is in progress                  |                            |                     |                                                    |                   |
| j≡ Outputs          | <b>{\$</b> } | Deployn  | nent name : Microsoft.Template-2023121 | 4135509                    | Start time : 12/    | 14/2023, 1:55:18 PM<br>f6914_da0a_49c9_bfab_60a729 | 5022617           |
| 📄 Template          |              | Resourc  | e group : CloudNGFW-Azure-Demo-La      | ab                         | conclution by . byc |                                                    | 1022017           |
|                     | ~            | Deplo    | yment details<br>Resource              | Туре                       |                     | Status                                             | Operation details |
|                     |              | Θ        | database-vm/installcustomscript        | 🨝 Microsoft.Compute/virtu  | alMachines/extensio | Created                                            | Operation details |
|                     |              | Θ        | webserver-vm/installcustomscript       | 🤿 Microsoft.Compute/virtu  | alMachines/extensio | Created                                            | Operation details |
|                     |              | 0        | database-vm                            | 💶 Virtual machine          |                     | ОК                                                 | Operation details |
|                     |              | 0        | webserver-vm                           | 📮 Virtual machine          |                     | ОК                                                 | Operation details |
|                     |              | 0        | database-vm-nic0                       | Retwork interface          |                     | Created                                            | Operation details |
|                     |              | 0        | webserver-vm-nic0                      | 📳 Network interface        |                     | Created                                            | Operation details |
|                     |              | •        | CNGFW-Demo-VWAN-Hub01                  | 👾 Microsoft.Network/virtua | lHub                | Created                                            | Operation details |

• Wait for the deployment to get completed

| Microsoft.Template | e-20231214135509   Overview 🛷 …                     |                                                      |
|--------------------|-----------------------------------------------------|------------------------------------------------------|
| ₽ Search «         | 📋 Delete 🚫 Cancel 🚏 Redeploy 🛓 Download 🖒 Refresh   |                                                      |
| 👶 Overview         | Your deployment is complete                         |                                                      |
| Inputs             | Deployment name : Microsoft.Template-20231214135509 | Start time : 12/14/2023, 1:55:18 PM                  |
| i Outputs          | Subscription : AzureTME                             | Correlation ID: b4cf6914-da0a-48c8-bfab-60a725e22617 |
| iemplate           | Resource group : Clouding-rw-Azure-Demo-Lab         |                                                      |
|                    | > Deployment details                                |                                                      |
|                    | ✓ Next steps                                        |                                                      |
|                    | Go to resource group                                |                                                      |

• Right click on **Outputs** and open in new tab

| Home >     |                               |                                                |                                                      |
|------------|-------------------------------|------------------------------------------------|------------------------------------------------------|
| A Micro    | osoft.Template-202312         | 14135509   Overview 🛷 …                        |                                                      |
| 🔎 Search   | « 🗎 Delet                     | e 🛇 Cancel 👬 Redeploy 🛓 Download 💍 Refresh     |                                                      |
| 👶 Overview | 🔗 You                         | ir deployment is complete                      |                                                      |
| 😫 Inputs   |                               | ar deployment is complete                      |                                                      |
| ×= 0.4.4.4 | Dep                           | loyment name:Microsoft.Template-20231214135509 | Start time : 12/14/2023, 1:55:18 PM                  |
| s Outputs  |                               | iption : AzureTME                              | Correlation ID: b4cf6914-da0a-48c8-bfab-60a725e22617 |
| 📄 Template | Open link in new tab          | ce group : CloudNGFW-Azure-Demo-Lab            |                                                      |
|            | Open link in new window       |                                                |                                                      |
|            | Open link in incognito window | pyment details                                 |                                                      |
|            | open link in neoginto window  | steps                                          |                                                      |
|            |                               |                                                |                                                      |
|            | Save link as                  | to resource group                              |                                                      |
|            | Copy link address             |                                                |                                                      |
|            | Open in reading mode          | c                                              |                                                      |

• You will be presented with the below screen. We are going to use these URLs in in Part-3 below to showcase securing user traffic using Cloud NGFW

| Home > Microsoft.Tem | nplate-2023121 | 4135509                               |          |
|----------------------|----------------|---------------------------------------|----------|
| Microsoft.Ten        | nplate-2       | 0231214135509   Outputs               |          |
| 🔎 Search             | ~              |                                       |          |
| 👶 Overview           |                | web-server-url<br>http://4.156.189.70 | Ð        |
| 🔄 Inputs             |                |                                       |          |
| š≡ Outputs           |                | web-server-url-wordpress              |          |
| 📄 Template           |                | http://4.156.189.70/wordpress         | D        |
|                      |                | web-server-url-sql-attack             |          |
|                      |                | http://4.156.189.70/sql-attack.html   | D        |
|                      |                | ssh-web-vm                            |          |
|                      |                | ssh paloalto@4.156.189.70 -p 221      | Ð        |
|                      |                | username                              |          |
|                      |                | paloalto                              | Ð        |
|                      |                | password                              |          |
|                      |                | Pal0Alt0@123                          | Ð        |
|                      |                | frontend-IP                           |          |
|                      |                | 4 156 189 70                          | <b>N</b> |

• Go to the resource group to verify all the resources created. Click on "Go to Resource group" within your deployment page as shown below.

| Home ><br>Microsoft.Template<br>Deployment | -20231214135509   Overview 🖈 …                                                 |                                                                                              |
|--------------------------------------------|--------------------------------------------------------------------------------|----------------------------------------------------------------------------------------------|
| ₽ Search «                                 | 📋 Delete 🚫 Cancel 🃫 Redeploy 👱 Download 🖒 Refresh                              |                                                                                              |
| 👶 Overview                                 | Your deployment is complete                                                    |                                                                                              |
| 📮 Inputs                                   |                                                                                |                                                                                              |
| š≡ Outputs                                 | Deployment name : Microsoft.Template-20231214135509<br>Subscription : AzureTME | Start time : 12/14/2023, 1:55:18 PM<br>Correlation ID : b4cf6914-da0a-48c8-bfab-60a725e22617 |
| 📄 Template                                 | Resource group : CloudNGFW-Azure-Demo-Lab                                      |                                                                                              |
|                                            | > Deployment details                                                           |                                                                                              |
|                                            | V Next steps                                                                   |                                                                                              |
|                                            | Go to resource group                                                           |                                                                                              |

• You will see all the resources as shown below. Click on "Virtual WAN" resource created

| Home > Microsoft.Template-2023121413                                                                                                    | 35509   Overview >                                                           |                                                                                                    |                                                                                                    |
|----------------------------------------------------------------------------------------------------|------------------------------------------------------------------------------|----------------------------------------------------------------------------------------------------|----------------------------------------------------------------------------------------------------|
| CloudNGFW-Azure-                                                                                                    | Demo-Lab 🖈 ☆ …                                                               |                                                                                                    |                                                                                                    |
| ₽ Search «                                                                                                    | 🕂 Create 🕲 Manage view 🗸 📋 Delete resource group 🖒 Refresh 🞍 Export to CSV 😤 | Open query $\mid \ \oslash$ Assign tags $ ightarrow$ Move $ ightarrow$                                                                      | 🗸 🗓 Delete 🚽 Export template 🚺 Ope                                                                  |
| () Overview                                                                                                    | ✓ Essentials                                                                 |                                                                                                    |                                                                                                    |
| Activity log                                                                                                    | December December define                                                     |                                                                                                    |                                                                                                    |
| Access control (IAM)                                                                                                    | Resources Recommendations                                                    |                                                                                                    |                                                                                                    |
| 🔷 Tags                                                                                                    | Filter for any field Type equals all X Location equals all X + Add filter    |                                                                                                    |                                                                                                    |
| 🛧 Resource visualizer                                                                                                    | Shawing 1 to 14 of 14 or and Shaw bidden turner                              |                                                                                                    |                                                                                                    |
| 🗲 Events                                                                                                    | Showing I to 14 of 14 records.                                               |                                                                                                    | No grouping V == List                                                                               |
|                                                                                                    |                                                                              |                                                                                                    |                                                                                                    |
| Settings                                                                                                    | Name 14                                                                      | Туре ↑↓                                                                                                    | Location $\uparrow\downarrow$                                                                       |
| Settings                                                                                                    | Name ↑↓<br>PloudNGFW-Logs                                                    | Type ↑↓<br>Log Analytics workspace                                                                                                    | Location ↑↓<br>East US                                                                              |
| Settings  Deployments  Security                                                                                                    | Name ↑↓<br>Provide CoudNGFW-Logs<br>CNGFW-Demo-VWAN                          | Type ↑↓<br>Log Analytics workspace<br>Virtual WAN                                                                                           | Location 14<br>East US<br>East US                                                                   |
| Settings   Deployments  Security  Deployment stacks                                                                                                    | Name ↑↓                                                                      | Type ↑↓<br>Log Analytics workspace<br>Virtual WAN<br>Virtual machine                                                                        | Location 14<br>East US<br>East US<br>East US                                                        |
| Settings    Deployments  Security  Deployment stacks  Policies                                                                                                    | Name ↑↓                                                                      | Type ↑↓<br>Log Analytics workspace<br>Virtual WAN<br>Virtual machine<br>Network Interface                                                   | Location 14<br>East US<br>East US<br>East US<br>East US                                             |
| Settings    Deployments  Security  Deployment stacks  Policies  UP properties                                                                                                    | Name ↑↓                                                                      | Type ↑↓<br>Log Analytics workspace<br>Virtual WAN<br>Virtual machine<br>Network Interface<br>Disk                                           | Location 14<br>East US<br>East US<br>East US<br>East US<br>East US                                  |
| Settings  Deployments  Security  Deployment stacks  Policies  Properties Construction Construction Constructi | Name ↑↓                                                                      | Type ↑↓<br>Log Analytics workspace<br>Virtual WAN<br>Virtual machine<br>Network Interface<br>Disk<br>Public IP address                      | Location 14<br>East US<br>East US<br>East US<br>East US<br>East US<br>East US<br>East US            |
| Settings                                                                                                    | Name ↑↓                                                                      | Type ↑↓<br>Log Analytics workspace<br>Virtual WAN<br>Virtual machine<br>Network Interface<br>Disk<br>Public IP address<br>Public IP address | Location 14<br>East US<br>East US<br>East US<br>East US<br>East US<br>East US<br>East US<br>East US |

• Check for the status of Virtual WAN to be successful and click on "Hubs" as shown below

| Overview     ▲     ► Essentials       ■     Activity log     Resource group : CloudN       %     Access control (IAM)     Location : East US       ✓     Taqs     Subscription : AzureTN | GEW-Azure-Demo-Lab             | Status<br>Branch-to-brand | : 🕑 Succeeded<br>ch : Enabled |
|----------------------------------------------------------------------------------------------------|--------------------------------|---------------------------|-------------------------------|
| Activity log     Resource group : CloudN       Sp. Access control (IAM)     Location : East US       Subscription : AzureTN                                                              | GFW-Azure-Demo-Lab             | Status<br>Branch-to-brand | : ✔ Succeeded<br>ch : Enabled |
| Access control (IAM) Location : East US<br>Tags Subscription : AzureTh                                                                                                    | AE                             | Branch-to-brand           | ch : Enabled                  |
| Tags Subscription : AzureTN                                                                                                    | AE                             |                           |                               |
|                                                                                                    | <u></u>                        | Virtual hubs              | : 1                           |
| Subscription ID : 0683d4                                                                                                    | )6-4d77-4bb7-b1a6-165c282b5d37 | Topology                  | : <u>View Topology</u>        |
| Tags ( <u>edit</u> ) : <u>Add tag</u>                                                                                                    | <u>§</u>                       |                           |                               |
| Configuration World map                                                                                                    |                                |                           |                               |
| Properties                                                                                                    |                                |                           |                               |
| Locks                                                                                                    |                                |                           |                               |
| Connectivity                                                                                                    |                                |                           |                               |
| Hubs                                                                                                    |                                | a series                  |                               |
|                                                                                                    |                                |                           |                               |
| VPN sites                                                                                                    |                                | G AV S                    |                               |
| VPN sites                                                                                                    |                                |                           |                               |
| VPN sites<br>User VPN configurations                                                                                                    | 24                             |                           |                               |

Home > Microsoft.Template-20231120110620 | Overview > CloudNGFW-Azure-Demo-Lab > CNGFW-Demo-VWAN ₩ CNGFW-Demo-VWAN | Hubs ★ ··· × \*\* ₽ Search 🕂 New Hub 💍 Refresh 📀 Overview Search for hubs by name Clear all filters Activity log ⁺<sub>▼</sub> Add filter Access control (IAM) Hub Hub status VPN sites Region Address Space Point-to-site ExpressRoute Circuits 🇳 Tags 10.210.0.0/24 CNGFW-Demo-VWAN-Hu 😌 Updating East US ... Settings Configuration Properties 🔒 Locks Connectivity 👾 Hubs

• Hub status will be changed to Succeeded in a couple of minutes

•

| Home > Microsoft.Template-202312141355<br>CNGFW-Demo-VWAN<br>Virtual WAN<br>Search « | 509   Overview > CloudNGFV<br><b>V</b>   Hubs ☆ …<br>+ New Hub () Refresh | N-Azure-Demo-Lab ≻ CNG | FW-Demo-VWAN |           |               |               |
|--------------------------------------------------------------------------------------|---------------------------------------------------------------------------|------------------------|--------------|-----------|---------------|---------------|
| Overview     Activity log     Access control (IAM)                                   |                                                                           | Clear all filters      |              |           |               |               |
| 🗳 Tags                                                                               | Hub                                                                       | Hub status             | Region       | VPN sites | Address Space | Point-to-site |
| Settings                                                                             | CNGFW-Demo-VWAN-Hub0                                                      | Succeeded              | East US      | -         | 10.210.0.0/24 |               |
| Configuration                                                                        |                                                                           |                        |              |           |               |               |
| Properties                                                                           |                                                                           |                        |              |           |               |               |
| Locks                                                                                |                                                                           |                        |              |           |               |               |
| Connectivity           Hubs           If VPN sites           User VPN configurations |                                                                           |                        |              |           |               |               |

• Click on the Hub created to verify the Hub and its Routing status. Make sure that the Routing status is in "Provisioned" state. This will take around 30 Min for the routing status to get updated

| Home > CNGFW-Demo-VWAN   Hubs | ,<br>AN-Hub01 ጵ …                                                             |                      |                         |
|-------------------------------|-------------------------------------------------------------------------------|----------------------|-------------------------|
|                               | 🖉 Edit virtual hub 📋 Delete 🖒 Refresh 🖒 Reset router 🖒 Reset Hub              |                      |                         |
| 👾 Overview 🔺                  | ↑ Essentials                                                                  |                      |                         |
| Connectivity                  | Name : CNGFW-Demo-VWAN-Hub01                                                  | Routing status       | : 🕑 Provisioned         |
| · V/DN (Cite to cite)         | Resource group : <u>CloudNGFW-Azure-Demo-Lab</u>                              | Hub routing preferer | nce : ExpressRoute      |
| VPN (Site to site)            | Tags : <u>Tags</u>                                                            | Metrics              | : View in Azure Monitor |
| A ExpressRoute                | Hub status : 📀 Succeeded                                                      |                      |                         |
| 🛃 User VPN (Point to site)    | Private address space : 10.210.0.0/24                                         |                      |                         |
| Routing                       | See more                                                                      |                      |                         |
| Route Maps (Preview)          | 8                                                                             |                      |                         |
| Routing Intent and Routing    | Virtual network connections VPN (Site to site)                                | User VPN (P          | oint to site)           |
| Policies                      | Connect virtual networks to a virtual Connect a VPN Site to a virtual hub VPN | Connect a User VPN   | Configuration to a      |

• Now Click on "Home" to go to your Azure portal home page

,

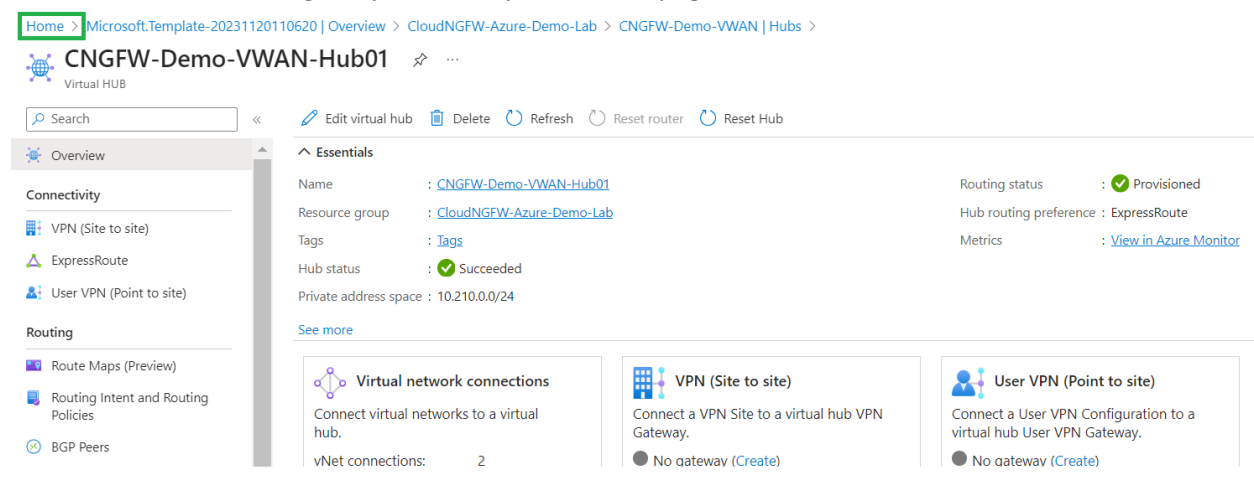

# Part-2 : Create and Configure Cloud NGFW for Azure using Azure portal to secure user traffic

### **Activity 1: Create Cloud NGFW Service**

• Within Azure Home page, search for "paloalto" as shown below and click on "Cloud NGFWs by Palo Alto Networks" to start creation of Cloud NGFW service

| ≡                    | Microsoft Azure | Q | paloalto                   |                  |              |        |                 | $\times$ | $\geq$  | Ŗ       | Q       | ŝ      | ?   | ନ       |
|----------------------|-----------------|---|----------------------------|------------------|--------------|--------|-----------------|----------|---------|---------|---------|--------|-----|---------|
|                      | Azure service   |   | All Services (2)           | Marketplace (17) | Documentatio | on (4) | Resources       | (0)      | Res     | ource ( | Groups  | (0)    |     |         |
|                      | +               | s | Azure Active Directory (0) |                  |              |        |                 |          |         |         |         |        |     |         |
| create a<br>resource |                 | ¢ | b Cloud NGFWs by Palo Alto | o Networks       |              | 🧓 Loc  | al Rulestacks f | for Clou | ıd NGFV | / by Pa | lo Alto | Netwoi | rks |         |
|                      |                 | Ν | /larketplace               |                  | _            |        |                 |          |         |         |         |        |     | See all |

• You will be presented with the screen as shown below. Click on "Create" option to start creation of Cloud NGFW Service

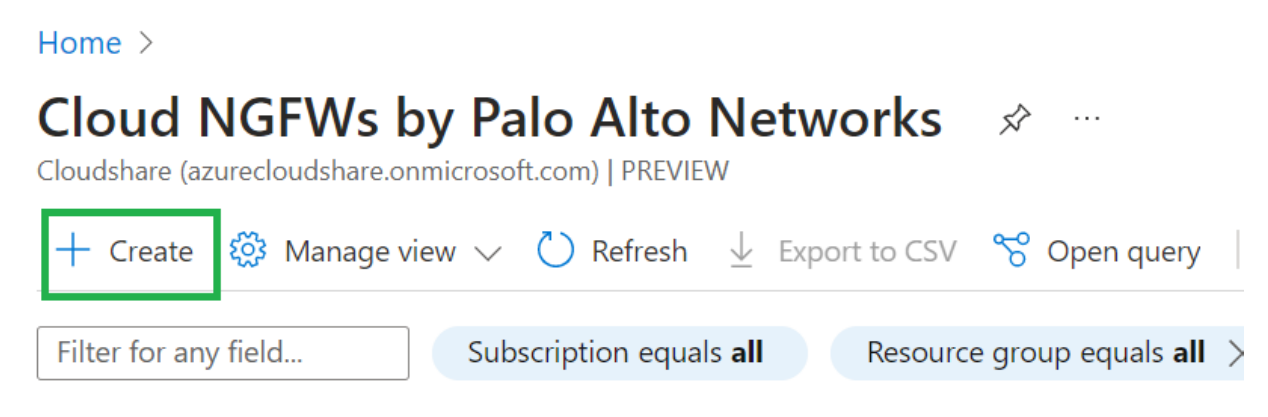

Within the "Basics" tab, select the "Resource group" that we have used in Part-1 above to create the resources from the drop down(CloudNGFW-Azure-Demo-Lab). Provide a name for "Firewall Name", Ex: CloudNGFW-Azure-VWAN-Demo and select "Marketplace Plan" by leaving Region to default(East US) or select the region where you have created resources in Part-1 as shown in below screenshot.

Click on "Next" to proceed further with creation of Cloud NGFW

Home > Cloud NGFWs by Palo Alto Networks >

### Create Cloud NGFW by Palo Alto Networks

Basics Networking Security Policies DNS Proxy Tags Terms Review + create

Creating a Cloud NGFW resource (by Palo Alto Networks) in Azure enables you to quickly and easily secure network traffic in your Azure VNets and Azure VWANs from the most advanced cyber-threats. This Azure Native ISV service harnesses the power of AI and ML to stop the most advanced cyber-threats. As an Azure-native ISV managed service, it deploys in minutes and scales automatically with your network traffic, so you can focus on security, not managing infrastructure. Learn more

#### Project details

Select the subscription to manage deployed resources and costs. Use resource groups like folders to organize and manage all your resources.

| Subscription * 🛈    | AzureTME 🗸                                                                     |
|---------------------|--------------------------------------------------------------------------------|
| Resource group * 🛈  | CloudNGFW-Azure-Demo-Lab                                                       |
| Firewall Details    |                                                                                |
| Firewall Name * 🛈   | CloudNGFW-Azure-VWAN-Demo                                                      |
| Region * 🕡          | East US 🗸                                                                      |
| Marketplace Plan *  | Cloud Next-Generation Firewall by Palo Alto Networks - An Azure N $\checkmark$ |
|                     |                                                                                |
| Previous Next Revie | w + create                                                                     |

Within the Networking section select the Network Type as "Virtual Wan Hub" and you will be
presented with an option to select Virtual Wan Hub Name as shown below.
 Select the Virtual Hub Name(CNGFW-Demo-VWAN-Hub01) that you have created in Part-1 from
the drop down.

**Public IP Address Configuration** : Select "**Use Existing**" radio button and select "**frontendip**" from the drop-down against Public IP address Name(s)

Source NAT Settings : Click on Enable Source NAT radio button and select "Use the above Public IP Address(es)" option as shown below

Click on "Next" to proceed further with Security Policies creation

| Home > Cloud NGFWs by Palo Alto N      | Vetworks >                                                                        |
|----------------------------------------|-----------------------------------------------------------------------------------|
| Create Cloud NGFW k                    | y Palo Alto Networks                                                              |
|                                        |                                                                                   |
| Basics Networking Security Po          | olicies DNS Proxy Tags Terms Review + create                                      |
| Please configure your Firewall deploym | ent with network requirements, i.e., Public IP CIDR and virtual network settings. |
| Network Type                           |                                                                                   |
| Type *                                 | Virtual Network                                                                   |
|                                        |                                                                                   |
| Virtual Wan Hub Details                |                                                                                   |
| Virtual Hub Name * 🛈                   | CNGFW-Demo-VWAN-Hub01                                                             |
| Public IP Address Configuration        |                                                                                   |
| Public IP Address(es) * 🔋              | Create new                                                                        |
|                                        | <ul> <li>Use existing</li> </ul>                                                  |
| Public IP Address Name(s) * i          | frontendip 🗸                                                                      |
| Additional Prefixes To Private Traffic | c Range                                                                           |
| Additional Prefixes ①                  |                                                                                   |
| Source NAT Settings                    |                                                                                   |
| Enable Source NAT 🛈                    |                                                                                   |
| Use the above Public IP Address(es)    |                                                                                   |
|                                        |                                                                                   |
| Previous Next Rev                      | ew + create                                                                       |
|                                        |                                                                                   |

**NOTE**: You can directly go to "**Terms**" tab and proceed further with creation of cloud NGFW service by leaving remaining settings to defaults

• Review Security Policies configuration

Security policies associated to Cloud NGFW can be managed using Azure Portal Rule stack or Palo Alto Panorama

For this workshop, we are going to manage policies using local rule stack from within Azure portal.

By default Security Policies will be managed using Rule Stack. As part of Cloud NGFW creation a new Local Rulestack will be created with Allow All traffic.

Leave Security Policies settings to default values and click on "Next" to proceed further.

Home > Cloud NGFWs by Palo Alto Networks >

### Create Cloud NGFW by Palo Alto Networks

| Basics      | Networking         | Security Poli | cies   | DNS Proxy                            | Tags           | Terms         | Review + create                    |
|-------------|--------------------|---------------|--------|--------------------------------------|----------------|---------------|------------------------------------|
| Managed     | by * i             |               | •      | Azure Rulestac<br>Palo Alto Netw     | k<br>orks Pano | rama          |                                    |
| Choose a    | Local Rulestack *  | i             | •      | Create new<br>Use existing           |                |               |                                    |
| Local Rule  | estack *           |               | Clo    | oudNGFW-Azur                         | e-VWAN-        | Demo-Irs      |                                    |
| Firewall ru | ules * 🛈           |               |        | Allow all (Enabl<br>inspect traffic) | les all secu   | urity service | es using best-practices profile to |
|             |                    |               | 0      | Deny all                             |                |               |                                    |
| <b>Π</b> Το | use Palo Alto Netv | orks Advanced | Cloud- | Delivered Securit                    | v Services     | (such as Adv  | vanced Threat Prevention, Advanced |

To use Palo Alto Networks Advanced Cloud-Delivered Security Services (such as Advanced Threat Prevention, Advanced URL Filtering, Wildfire, and DNS Security), you must register your Azure Tenant at the Palo Alto Networks Customer Support Portal after the firewall creation.

Without registering your Azure Tenant, only the standard Cloud-Delivered Security Services (such as Threat Prevention, and URL Filtering) will be offered, if enabled.

| Previous | Next | Review + create |
|----------|------|-----------------|
|          |      |                 |

• Review **DNS Proxy** settings

Cloud NGFW can be configured as a DNS proxy. By default this setting will be disabled.

Leave the configuration to default and click on "Next"

| Home > Cloud NGEWS by Palo Alto Netwo | orks | > |
|---------------------------------------|------|---|
|---------------------------------------|------|---|

## Create Cloud NGFW by Palo Alto Networks

| Basics   | Networking | Security Policies | DNS Proxy | Tags | Terms | Review + create |
|----------|------------|-------------------|-----------|------|-------|-----------------|
|          |            |                   |           |      |       |                 |
| DNS Prox | y * 🛈      |                   | Disabled  |      |       |                 |
|          |            | 0                 | Enabled   |      |       |                 |

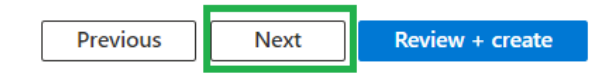

• Review Tags settings

Cloud NGFW resources can be assigned with Tags as per customer's requirement. Leave the configuration to default and click on "**Next**" Home > Cloud NGFWs by Palo Alto Networks >

#### Create Cloud NGFW by Palo Alto Networks

Basics Networking Security Policies DNS Proxy Tags Terms Review + create

Tags are name/value pairs that enable you to categorize resources and view consolidated billing by applying the same tag to multiple resources and resource groups. Learn more about tags

Note that if you create tags and then change resource settings on other tabs, your tags will be automatically updated.

| Name 🛈 | Value 🛈 | Resource     |  |
|--------|---------|--------------|--|
|        | :       | 5 selected V |  |

| Previous | Next | Review + create |
|----------|------|-----------------|
|          |      |                 |

#### • Accept the terms

Click on check-box to agree for the terms and conditions as shown below and click on "**Next**" to proceed further

Home > Cloud NGFWs by Palo Alto Networks >

## Create Cloud NGFW by Palo Alto Networks

 Basics
 Networking
 Security Policies
 DNS Proxy
 Tags
 Terms
 Review + create

 Terms of use | Privacy Policy

By clicking Create | agree to the legal terms and privacy statement associated with the Marketplace offering (licensed by Palo Alto Networks by the <u>End User Agreement</u>) and authorize Microsoft to bill my current payment method for the fees associated with the offerings with the same billing frequency as my Azure subscription and agree that Microsoft does not provide rights for third-party offerings. For additional details refer to Azure Marketplace Terms. The Palo Alto Networks service level agreement applies to the offering.
I Agree \*

| Γ | Previous | Next | Review + create |
|---|----------|------|-----------------|
| _ |          |      |                 |

• Review the configuration and Create Cloud NGFW

| rionic / cloud rion by raid / allo / allo / allo / allo / allo / allo / allo / allo / allo / allo / allo / allo | Home | > | Cloud | NGFWs | by | Palo | Alto | Networks | > |
|----------------------------------------------------------------------------------------------------|------|---|-------|-------|----|------|------|----------|---|
|----------------------------------------------------------------------------------------------------|------|---|-------|-------|----|------|------|----------|---|

#### Create Cloud NGFW by Palo Alto Networks Basics Networking Security Policies DNS Proxy Terms Review + create Tags View automation template Basics Subscription AzureTME Resource group CloudNGFW-Azure-Demo-Lab Firewall Name CloudNGFW-Azure-VWAN-Demo Region East US Marketplace Plan Cloud Next-Generation Firewall by Palo Alto Networks - An Azure Native ISV ... Networking Туре Virtual Wan Hub CNGFW-Demo-VWAN-Hub01 Virtual Hub Name Public IP Address(es) Use existing Public IP Address Name(s) frontendip **Security Policies** Managed by Azure Rulestack ~ . .... Next Previous Create

• You will be presented with below screen where you the deployment is in progress and we can see the Cloud NGFW resources being created

| Home >             |                      |                                                                      |                                             |                                  |                           |
|--------------------|----------------------|----------------------------------------------------------------------|---------------------------------------------|----------------------------------|---------------------------|
| CreateFirewallForm | 1-202312             | 14145212   Overview 🛷 …                                              |                                             |                                  |                           |
|                    | 📋 Delete             | 🚫 Cancel 🚏 Redeploy 🛓 Download 💍 Refresh                             |                                             |                                  |                           |
| 🙏 Overview         | Der                  | lovment is in progress                                               |                                             |                                  |                           |
| 😫 Inputs           | Dep                  | soyment is in progress                                               |                                             |                                  |                           |
| š≡ Outputs         | (ক) Deplo<br>Subso   | oyment name:CreateFirewallForm-20231214145212<br>rription  :AzureTME | Start time : 12/14<br>Correlation ID : 4574 | /2023, 2:55:45<br>ccb7-abf1-4c03 | PM<br>3-a42d-add38f7be866 |
| 📄 Template         | Resou                | rce group : CloudNGFW-Azure-Demo-Lab                                 |                                             |                                  |                           |
|                    | ✓ Deployment details |                                                                      |                                             |                                  |                           |
|                    |                      | Resource                                                             | Туре                                        | Status                           | Operation details         |
|                    | Θ                    | CloudNGFW-Azure-VWAN-Demo-Irs                                        | 🜏 Local Rulestack for Cloud NGFW            | Created                          | Operation details         |
|                    | •                    | CloudNGFW-Azure-VWAN-Demo-nva                                        | 🤿 Microsoft.Network network virtu           | Created                          | Operation details         |

### Activity 2: Review Cloud NGFW deployment status

Let us now review the deployment status of Cloud NGFW.

On successful deployment of the service you will be presented with below screen

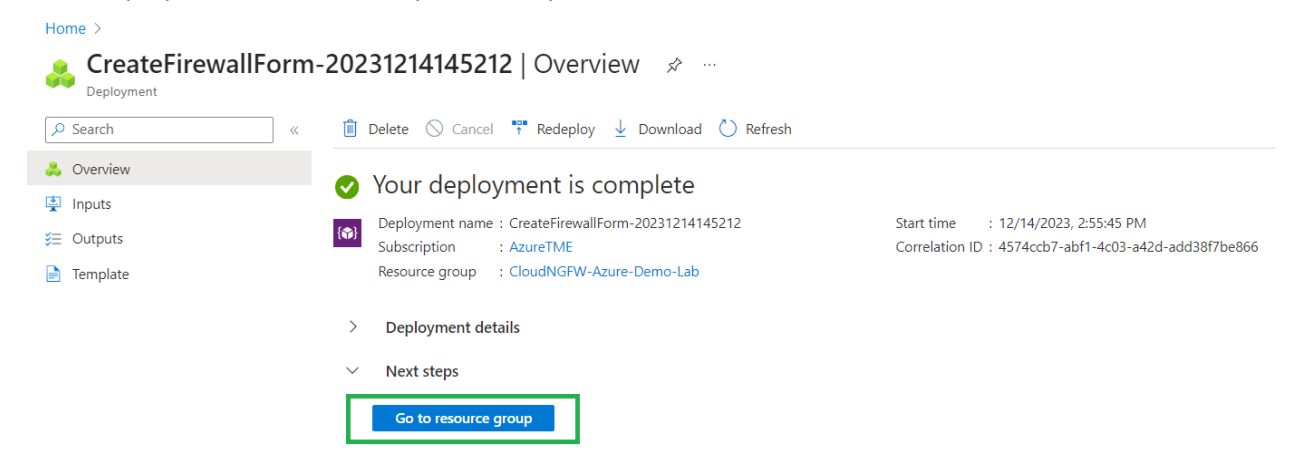

- Click on "Go to resource group" to review Cloud NGFW and its resources
- Within the resource group, click on "CloudNGFW-Azure-VWAN-Demo" resource as shown below

| Home > CreateFireWallForm-202312141 | 45212 Overview 7                                                             |                                                                         |                               |
|-------------------------------------|------------------------------------------------------------------------------|-------------------------------------------------------------------------|-------------------------------|
| CloudNGFW-Azure                     | -Demo-Lab ☆ ☆ …                                                              |                                                                         |                               |
| ₽ Search «                          | 🕂 Create 🚳 Manage view 🗸 📋 Delete resource group 💍 Refresh 🞍 Export to CSV 😤 | Open query $\mid \ \oslash$ Assign tags $\rightarrow$ Move $\checkmark$ | 🛍 Delete 🚽 Export template    |
| 💓 Overview                          | ✓ Essentials                                                                 |                                                                         |                               |
| <ul> <li>Activity log</li> </ul>    |                                                                              |                                                                         |                               |
| Access control (IAM)                | Resources Recommendations                                                    |                                                                         |                               |
| 🗳 Tags                              | Filter for any field                                                         |                                                                         |                               |
| 🛧 Resource visualizer               |                                                                              |                                                                         |                               |
| 🗲 Events                            | Showing 1 to 16 of 16 records.                                               |                                                                         | No grouping V                 |
| Settings                            | □ Name ↑↓                                                                    | Туре ↑↓                                                                 | Location $\uparrow\downarrow$ |
| Deployments                         | CloudNGFW-Azure-VWAN-Demo                                                    | Cloud NGFW by Palo Alto Networks                                        | East US                       |
| Security                            | CloudNGFW-Azure-VWAN-Demo-Irs                                                | Local Rulestack for Cloud NGFW by Palo Alto                             | Net East US                   |
| Deployment stacks                   | CloudNGFW-Logs                                                               | Log Analytics workspace                                                 | East US                       |
| Policies                            | CNGFW-Demo-VWAN                                                              | Virtual WAN                                                             | East US                       |
| Properties                          | 🗌 📮 database-vm                                                              | Virtual machine                                                         | East US                       |
|                                     | 🔲 🍘 database-vm-nic0                                                         | Network Interface                                                       | East US                       |
|                                     | 🗌 🛢 database-vm_OSDisk                                                       | Disk                                                                    | East US                       |
| Cost Management                     | 🗌 🧰 dbserverpip                                                              | Public IP address                                                       | East US                       |
|                                     |                                                                              |                                                                         |                               |

• You should see that Cloud NGFW service was created successfully with Health status as "Healthy", Provisioning state as "Succeeded" and Network type as "VWAN".

| ₽ Search                                                                                                    | « 💍 Refresh 📋 Delete                                                                                                    |                                                                                                    |                                           |
|----------------------------------------------------------------------------------------------------|----------------------------------------------------------------------------------------------------|----------------------------------------------------------------------------------------------------|-------------------------------------------|
| 👌 Overview                                                                                                  | Resource group (move) : <u>CloudNGFW-Azure-Demo-Lab</u>                                                                                                    | Resource id : /subscriptions/0                                                                                                    | 683d406-4d77-4bb7-b1a6-165o               |
| Activity log                                                                                                | Location : East US                                                                                                    | Health Status : 🔴 Healthy                                                                                                    |                                           |
| Access control (IAM)                                                                                        | Subscription (move) : AzureTME                                                                                                    | Type : paloaltonetwork                                                                                                    | s.cloudngfw/firewalls                     |
| Tags                                                                                                    | Subscription ID : 0683d406-4d77-4bb7-b1a6-165c282b5d37                                                                                                    | Public IPs : 4.156.189.70                                                                                                    |                                           |
| attin ac                                                                                                    |                                                                                                    | Private IPs : 10.210.0.228                                                                                                    |                                           |
| ettings                                                                                                    | Tags (edit) : StoreStatus : DND InstanceLife : 60 office : India userID : rpegada                                                                                                    |                                                                                                    |                                           |
| Networking & NAT                                                                                            | See more                                                                                                    |                                                                                                    |                                           |
| Security Policies                                                                                           |                                                                                                    |                                                                                                    |                                           |
| Log Settings                                                                                                | Get started Properties Recommendations                                                                                                    |                                                                                                    |                                           |
| DNS Provv                                                                                                   |                                                                                                    |                                                                                                    |                                           |
| DIADTIONY                                                                                                   |                                                                                                    |                                                                                                    |                                           |
| Rules                                                                                                    | Sloud NGFW                                                                                                    | ONS Proxy                                                                                                    |                                           |
| Rules<br>Properties                                                                                         | Cloud NGFW Identity ①                                                                                                    | DNS Proxy Enable DNS proxy ①                                                                                                    | DISABLED                                  |
| Properties                                                                                                  | Cloud NGFW Identity O System data O View value as JSON                                                                                                    | DNS Proxy Enable DNS proxy ① Enabled DNS type ①                                                                                                    | DISABLED<br>CUSTOM                        |
| Rules<br>Properties<br>Locks                                                                                | Cloud NGFW Identity O System data O View value as JSON                                                                                                    | <b>DNS Proxy</b><br>Enable DNS proxy ①<br>Enabled DNS type ①<br>DNS servers ①                                                                                                  | DISABLED<br>CUSTOM                        |
| r Rules<br>Properties<br>Locks<br>upport + troubleshooting                                                  | Cloud NGFW Identity O System data O View value as JSON  Properties                                                                                                    | DNS Proxy<br>Enable DNS proxy ①<br>Enabled DNS type ③<br>DNS servers ③                                                                                                    | DISABLED<br>CUSTOM<br>                    |
| Rules Properties Locks pport + troubleshooting New Support Request                                          | Cloud NGFW  Identity   Identity   Tropperties  Front end settings   Tropperties  Front end settings   Front end settings   Front end settings   Front end | DNS Proxy<br>Enable DNS proxy ①<br>Enabled DNS type ①<br>DNS servers ③                                                                                                    | DISABLED<br>CUSTOM<br>                    |
| Rules     Properties     Locks     proort + troubleshooting     New Support Request     onitoring           | Cloud NGFW  Identity   Identity   System data   View value as JSON  Properties  Front end settings   Front end settings   Succeeded                                                                                                    | <ul> <li>DNS Proxy</li> <li>Enable DNS proxy ()</li> <li>Enabled DNS type ()</li> <li>DNS servers ()</li> <li>Plan data</li> <li>Usage type ()</li> </ul>                      | DISABLED<br>CUSTOM<br><br>PAYG            |
| Rules     Properties     Locks     prost + troubleshooting     New Support Request     onitoring     Alerts | Cloud NGFW  Identity   Identity   Trons and   Trons and settings   Front end settings   Front end settings   Front end settings   Succeeded   Tronsioning state  Networking & NAT                                                                                                    | <ul> <li>DNS Proxy</li> <li>Enable DNS proxy ①</li> <li>Enabled DNS type ②</li> <li>DNS servers ③</li> <li>Plan data</li> <li>Usage type ③</li> <li>Billing cycle ③</li> </ul> | DISABLED<br>CUSTOM<br><br>PAYG<br>MONTHLY |

## **Activity 3: Create Cloud NGFW Service**

#### Task 1 - Configure Logging

- Cloud NGFW policies can be managed using Azure Portal Rulestack or using Palo Alto Panorama.
- If the policies are managed using Panorama, all the traffic logs can be monitored using Panorama or log collector.
- If the policies are managed using Rule stack, traffic processed by Cloud NGFW service will be logged into Azure Cloud native Log Analytics Workspace.
- In this workshop we are managing policies using Rulestack and hence we are going to configure Log settings to redirect logs to Azure Log Analytics workspace
- Go to Cloud NGFW created in above step and navigate to "Log Settings" on left menu and click on "Edit" option as shown below

| Cloud NGEW by Pala Alta Natworks | e-VWAN-Demo   Log  | g Settings 👒 …        |
|----------------------------------|--------------------|-----------------------|
| Search                           | K Z Edit 🖒 Refresh |                       |
| Overview                         |                    |                       |
| Activity log                     | Log Settings       |                       |
| Access control (IAM)             | Log Settings       | No log settings found |
| Tags                             | 5 5                | 5 5                   |
| tings                            |                    |                       |
| Networking & NAT                 |                    |                       |
| Security Policies                |                    |                       |
| Log Settings                     |                    |                       |
| DNS Proxy                        |                    |                       |
| Rules                            |                    |                       |
| Properties                       |                    |                       |
| Locks                            |                    |                       |

• Enable Log Settings by clicking on on the check-box and select the Log Analytics workspace "CloudNGFW-Logs" from the drop down as shown below and click on Save

| Home > CloudNGFW-Azure-Demo     | -Lab > CloudNGFW-Azure-VWAN-Den                                                                                                    | 10             |   |
|---------------------------------|----------------------------------------------------------------------------------------------------|----------------|---|
| Cloud NGFW by Palo Alto Network | serverse in the serverse servers and the serverse servers and the serverse servers and the serverse servers and the serverse serverse se | Settings 🛪 …   |   |
| ₽ Search                        | « 🔚 Save 🗙 Discard                                                                                                    |                |   |
| 👶 Overview                      | *                                                                                                    |                |   |
| Activity log                    | Log Settings                                                                                                    |                |   |
| Access control (IAM)            | Enable Log Settings                                                                                                    |                |   |
| 🇳 Tags                          | Log Settings                                                                                                    | CloudNGFW-Logs | ~ |
| Settings                        |                                                                                                    |                |   |
| Networking & NAT                |                                                                                                    |                |   |
| Security Policies               |                                                                                                    |                |   |
| Log Settings                    |                                                                                                    |                |   |
| DNS Proxy                       |                                                                                                    |                |   |
| 👇 Rules                         |                                                                                                    |                |   |
| Properties                      |                                                                                                    |                |   |
| A Locks                         |                                                                                                    |                |   |
|                                 |                                                                                                    |                |   |

#### Task 2 - Configure Destination NAT

- Configure Destination rules on Cloud NGFW
  - To provide secure inbound access for the Web application running in Spoke VNet-1 peered with Hub VNet
  - To provide SSH access to the Web server
- To configure Destination NAT, navigate to "Networking & NAT" and click on Edit option Home > CloudNGFW-Azure-Demo-Lab > CloudNGFW-Azure-VWAN-Demo

| Cloud NGFW by Palo Alto Network | ure-VWAN-Demo   Network           | sing & NAT 👒 …                |
|---------------------------------|-----------------------------------|-------------------------------|
| ♀ Search                        | « 🖉 Edit 💍 Refresh                |                               |
| 👴 Overview                      | A                                 |                               |
| Activity log                    | Networking                        |                               |
| Access control (IAM)            | Туре                              | Virtual Network               |
| Settings                        |                                   | Virtual WAN Hub               |
| ↔ Networking & NAT              | Virtual Hub                       | CNGFW-Demo-VWAN-Hub01         |
| 👵 Security Policies             | NVA Id                            | CloudNGFW-Azure-VWAN-Demo-nva |
| Log Settings                    |                                   |                               |
| DNS Proxy                       |                                   |                               |
| 🗲 Rules                         |                                   |                               |
| Properties                      | Source Network Address            | Translation (SNAT)            |
| Locks                           | Public IP Addresses               | 20.241.255.169                |
| Support + troubleshooting       |                                   | _                             |
| 💺 New Support Request           | Enable Source NAT (i)             |                               |
| Monitoring                      | Use the above Public IP addresses |                               |

• Scroll down and click on "+Add" option within Destination NAT section as shown below to add destination nat rule(Frontend setting) to provide access to Web server running in Spoke1 VNet

| Home > CloudNGFW-Azure-Demo-Lab  | b > CloudNGFW-Azure-VWAN  | i-Demo       |                                       |               |            |              |
|----------------------------------|---------------------------|--------------|---------------------------------------|---------------|------------|--------------|
| CloudNGFW-Azure                  | e-VWAN-Demo   N           | letworking   | & NAT ☆                               |               |            |              |
| Cloud NGFW by Palo Alto Networks |                           |              |                                       |               |            |              |
| ✓ Search «                       | 🗟 Save 🗙 Discard          |              |                                       |               |            |              |
| left overview                    |                           |              |                                       |               |            |              |
| Activity log                     | Source Network            | Address Trar | slation (SNAT)                        | )             |            |              |
| Access control (IAM)             |                           | _            | , , , , , , , , , , , , , , , , , , , |               |            |              |
| 🗳 Tags                           | Public IP Addresses       | f            | rontendip                             |               | $\sim$     |              |
| Settings                         | Enable Source NAT 🛈       | ~            | 1                                     |               |            |              |
| 🐡 Networking & NAT               | Use the above Public IP a | ddresses 🗸   |                                       |               |            |              |
| or Security Policies             |                           |              | •                                     |               |            |              |
| Log Settings                     |                           |              |                                       |               |            |              |
| DNS Proxy                        | Destination Net           | work Address | Translation (D                        | NAT)          |            |              |
| ᠲ Rules                          |                           |              | x                                     | ·             |            |              |
| Properties                       | 🔎 Search                  |              |                                       |               |            |              |
| Locks                            | + Add 🛍 Delete            | è            |                                       |               |            |              |
| Support + troubleshooting        |                           |              |                                       |               |            |              |
| 🔚 New Support Request            | Name                      | Protocol     | Frontend IP                           | Frontend Port | Backend IP | Backend Port |
| Monitoring                       |                           |              |                                       |               |            |              |
| Alerts                           | No data is availab        |              |                                       |               |            |              |

- As per the deployment topology, Web Server is assigned with "10.5.0.5" IP Address. Add destination NAT rule by configuring the Frontend settings as shown below
  - Provide the Name "AccessToWeb"
  - Keep the protocol as TCP
  - Select the Frontend IP as the Public IP address associated with the Cloud NGFW from the drop-down.
  - Specify the Frontend Port as 80
  - Backend IP address is nothing but the IP address of Web Server(10.5.0.5)
  - Backend Port will be 80

Click on Add after providing all the above specified information to add destination NAT rule

#### Add Frontend Setting

Provide Configuration for Frontend Setting

| Nama *          | AccessTo Web |   |
|-----------------|--------------|---|
| Name            | Accessiowed  |   |
| Protocol *      | 💿 тср        |   |
|                 |              |   |
| Frontend IP *   | frontendip   | V |
| Frontend Port * | 80           |   |
| Backend IP *    | 10.5.0.5     |   |
| Backend Port *  | 80           |   |
|                 |              |   |

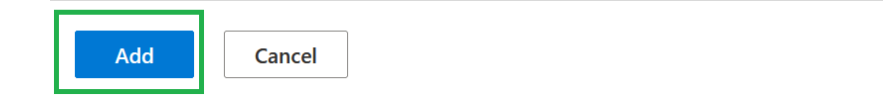

- Add one more destination nat rule to provide SSH access to the Web server.
  - Provide the Name "SSHAccessToWeb"
  - Keep the protocol as TCP
  - Select the Frontend IP as the Public IP address associated with the Cloud NGFW from the drop-down.
  - Specify the Frontend Port as 221
  - Backend IP address is nothing but the IP address of Web Server(10.5.0.5)
  - Backend Port will be 22
  - 0

## Add Frontend Setting Provide Configuration for Frontend Setting

| Name *          | SSHAccessToWeb |     |
|-----------------|----------------|-----|
| Protocol *      | • тср          |     |
|                 |                |     |
| Frontend IP *   | frontendip     | ~ · |
| Frontend Port * | 221            |     |
| Backend IP *    | 10.5.0.5       |     |
| Backend Port *  | 22             |     |
|                 |                |     |

| Add | Add Cancel |
|-----|------------|
|-----|------------|

• After adding destination nat rule, click on Save to save the Networking & NAT configuration

| Home > | CloudNGFW-Azure-Demo-Lab | > | CloudNGFW-Azure-VWAN-Demo |
|--------|--------------------------|---|---------------------------|

| O Search                                                                                                    | « 🔛 Sav       | e 🗙 Discard                                                        |               |                           |               |            |              |
|----------------------------------------------------------------------------------------------------|---------------|--------------------------------------------------------------------|---------------|---------------------------|---------------|------------|--------------|
| Overview                                                                                                    | ▲ Sou         | rce Network Addre                                                  | ss Translatio | n (SNIAT)                 |               |            |              |
| Activity log                                                                                                    | 500           |                                                                    | 55 1141151410 |                           |               |            |              |
| Access control (IAM)                                                                                                   | Public        | IP Addresses                                                       | frontendi     | 0                         |               | $\sim$     |              |
| Tags                                                                                                    | Enable        | e Source NAT 🛈                                                     | <b>~</b>      |                           |               |            |              |
| ttings                                                                                                    |               |                                                                    | _             |                           |               |            |              |
| Networking & NAT                                                                                                    | Use th        | ne above Public IP addresses                                       | <b>~</b>      |                           |               |            |              |
| Security Policies                                                                                                    |               |                                                                    |               |                           |               |            |              |
|                                                                                                    |               |                                                                    |               |                           |               |            |              |
| Log Settings                                                                                                    | Du            | ting ting Network A                                                |               | lation (DNAT)             |               |            |              |
| Log Settings<br>DNS Proxy                                                                                              | Des           | tination Network A                                                 | ddress Trans  | slation (DNAT)            |               |            |              |
| Log Settings<br>DNS Proxy<br>Rules                                                                                     | Des<br>,2     | tination Network A                                                 | ddress Trans  | slation (DNAT)            |               |            |              |
| Log Settings<br>DNS Proxy<br>Rules<br>Properties                                                                       | Des<br>>      | tination Network A                                                 | ddress Trans  | slation (DNAT)            |               |            |              |
| Log Settings<br>DNS Proxy<br>Rules<br>Properties<br>Locks                                                              | Des<br>P      | tination Network A<br>Search<br>Add i Delete                       | ddress Trans  | slation (DNAT)            |               |            |              |
| Log Settings<br>DNS Proxy<br>Rules<br>Properties<br>Locks<br>pport + troubleshooting                                   | Des<br>P      | tination Network A<br>Search<br>Add I Delete                       | ddress Trans  | Slation (DNAT)            | Frontend Port | Backend IP | Backend Port |
| Log Settings<br>DNS Proxy<br>Rules<br>Properties<br>Locks<br>port + troubleshooting<br>New Support Request             | Des<br>~<br>+ | tination Network A<br>Search<br>Add i Delete<br>Name               | ddress Trans  | Slation (DNAT)            | Frontend Port | Backend IP | Backend Port |
| Log Settings<br>DNS Proxy<br>Rules<br>Properties<br>Locks<br>port + troubleshooting<br>New Support Request<br>nitoring | Des<br>P<br>+ | tination Network A<br>Search<br>Add  Delete<br>Name<br>AccessToWeb | ddress Trans  | Frontend IP<br>frontendip | Frontend Port | Backend IP | Backend Port |

• You will be presented with the below mentioned screenshot. This process will take around a minute

| O Coarch             |            |            |
|----------------------|------------|------------|
|                      |            |            |
| Activity log         | Networking |            |
| Access control (IAM) |            | $\bigcirc$ |
| Tags                 |            | Saving     |
| ttings               |            |            |
| Networking & NAT     |            |            |
| Security Policies    |            |            |
| Log Settings         |            |            |

• On successfully saving the configuration, the destination NAT rules will be seen as shown below

#### Destination Network Address Translation (DNAT)

🔎 Search

| Name           | Protocol | Frontend IP | Frontend Port | Backend IP | Backend Port |
|----------------|----------|-------------|---------------|------------|--------------|
| AccessToWeb    | ТСР      | frontendip  | 80            | 10.5.0.5   | 80           |
| SSHAccessToWeb | ТСР      | frontendip  | 221           | 10.5.0.5   | 22           |

#### Task 3 - Review default rule configured

Cloud NGFW security policies will be managed using Local Rule stack and the rule stack is configured with a default rule to allow all traffic as shown below.

| Home > CloudNGFW-Azure-Demo-Lab  | > CloudNGFW-                  | -Azure-VWAN-Demo<br>Demo   Rules | * …                     |        |             |             |        |         |              |
|----------------------------------|-------------------------------|----------------------------------|-------------------------|--------|-------------|-------------|--------|---------|--------------|
|                                  | 🕐 Refresh                     |                                  |                         |        |             |             |        |         |              |
| left overview                    | 🔎 Search                      |                                  |                         |        |             |             |        |         |              |
| <ul> <li>Activity log</li> </ul> |                               |                                  |                         |        |             |             |        |         |              |
| Access control (IAM)             | <ul> <li>✓ Priorit</li> </ul> | ty                               | Name                    | Source | Destination | Constraints | Action | Logging | Egress Decry |
| Tags                             |                               |                                  |                         |        |             |             |        |         |              |
| Settings                         | ∨ Local                       | Rules (1)                        |                         |        |             |             |        |         | 1            |
| 🐡 Networking & NAT               | 10000                         | 00                               | cloud-ngfw-default-rule | any    | any         | Default     | Allow  | yes     | Disabled     |
| 👵 Security Policies              |                               |                                  |                         | ,      | ,           |             |        | ,       |              |
| Log Settings                     |                               |                                  |                         |        |             |             |        |         | 1            |
| DNS Proxy                        |                               |                                  |                         |        |             |             |        |         |              |
| 🗣 Rules                          |                               |                                  |                         |        |             |             |        |         |              |
| Properties                       |                               |                                  |                         |        |             |             |        |         |              |
| □ Locke                          |                               |                                  |                         |        |             |             |        |         |              |

#### Task 4 - Configure Firewall Policies using Local Rulestack

In this task we are going to add additional rules to the Rulestack.

- Add rule to allow Mysql from web to db servers
- Add a rule to block Social networking category

Add rule to allow Mysql from web to db servers

• Go to your resource group and right-click on "CloudNGFW-Demo-Irs" to open the local rule stack created

| Home >                           |                                                                                 |                                                                   |                               |
|----------------------------------|---------------------------------------------------------------------------------|-------------------------------------------------------------------|-------------------------------|
| CloudNGFW-Azure-I                | Demo-Lab 🖉 🛧 …                                                                  |                                                                   |                               |
|                                  | 🕂 Create 🛞 Manage view 🗸 📋 Delete resource group 🖒 Refresh 🞍 Export to CSV 😽 Op | hen query $ $ $@$ Assign tags $\rightarrow$ Move $\checkmark$ $1$ | Delete 🛓 Export               |
| () Overview                      | ✓ Essentials                                                                    |                                                                   |                               |
| <ul> <li>Activity log</li> </ul> | Describer of the Ch                                                             |                                                                   |                               |
| Access control (IAM)             | Resources Recommendations (6)                                                   |                                                                   |                               |
| 🗳 Tags                           | Filter for any field Type equals all X Location equals all X + Add filter       |                                                                   |                               |
| 🛧 Resource visualizer            |                                                                                 |                                                                   |                               |
| 🗲 Events                         | Showing 1 to 16 of 16 records.                                                  | No                                                                | grouping                      |
| Settings                         | Name ↑↓                                                                         | Type ↑↓                                                           | Location $\uparrow\downarrow$ |
| ↑ Deployments                    | CloudNGFW-Azure-VWAN-Demo                                                       | Cloud NGFW by Palo Alto Networks                                  | East US                       |
| <ul> <li>Security</li> </ul>     | CloudNGFW-Azure-VWAN-Demo-Irs                                                   | Local Rulestack for Cloud NGFW by Palo Alto Net.                  | East US                       |
| Deployment stacks                | CloudNGFW-Logs                                                                  | Log Analytics workspace                                           | East US                       |
| Policies                         | CNGFW-Demo-VWAN                                                                 | Virtual WAN                                                       | East US                       |
| Properties                       | 🗌 📮 database-vm                                                                 | Virtual machine                                                   | East US                       |
| in reperies                      | 🗌 🧶 detekara yan aint                                                           | Network Interface                                                 | Eact LIS                      |

• Go to Rules on the left menu and click on on "Add" to add a new rule as shown below

| Home > CloudNGFW-Azure-Demo-La   | b > CloudNGFW-Azure-VWAN-Demo-Irs |                                                                        |                                                                                                    |             |             |        |         |            |
|----------------------------------|-----------------------------------|------------------------------------------------------------------------|----------------------------------------------------------------------------------------------------|-------------|-------------|--------|---------|------------|
| CloudNGFW-Azure                  | e- <b>VWAN-Demo-Irs</b>   Rule    | 2S ☆ …                                                                 |                                                                                                    |             |             |        |         |            |
| ₽ Search «                       | 🕐 Refresh                         |                                                                        |                                                                                                    |             |             |        |         |            |
| 🗟 Overview 🔺                     |                                   |                                                                        |                                                                                                    |             |             |        |         |            |
| <ul> <li>Activity log</li> </ul> | Local Rules                       | A local a local de la sector de la sector de la constituida d'actor de | and the state of the state of the state of the state of the state of the state of the state of the state of the |             |             |        |         |            |
| Access control (IAM)             | + Add / Edit Delet                | 8. A local fulestack can be used on multiple frewails<br>8             | s within the same subscription                                                                                  | JIL.        |             |        |         |            |
| 🗳 Tags                           |                                   |                                                                        |                                                                                                    |             |             |        |         |            |
| Settings                         | Priority                          | Name                                                                   | Source                                                                                                    | Destination | Constraints | Action | Logging | Egress Dec |
| Properties                       | 1000000                           | cloud-ngfw-default-rule                                                | any                                                                                                    | any         | Default     | Allow  | yes     | Disabled   |
| 🔒 Locks                          |                                   |                                                                        |                                                                                                    |             |             |        |         |            |
| Resources                        |                                   |                                                                        |                                                                                                    |             |             |        |         |            |
| 🗣 Rules                          |                                   |                                                                        |                                                                                                    |             |             |        |         |            |
| 🔋 Security Services              |                                   |                                                                        |                                                                                                    |             |             |        |         |            |
| Prefix List                      |                                   |                                                                        |                                                                                                    |             |             |        |         |            |

• Provide the name(BlockMySQLFromWebToDB), priority, Source(Web) and destination(DB) subnet match as per the deployment topology. From Application match criteria, select "**mysql**" application from the dropdown(you will be able to search the application) with action as **allow** and **enable logging** as shown below.

## Add Rule

Define Rule Parameters

| General                  |                       |
|--------------------------|-----------------------|
| Name *                   | AllowMySQLFromWebtoDB |
| Description              |                       |
| Priority *               | 500                   |
| Enabled                  |                       |
| Source                   |                       |
| Match Criteria           | O Any                 |
|                          | Match                 |
| IP Address (CIDR Format) | 10.5.0.0/24           |
| Countries                |                       |
| Prefix List              | V                     |
| Exclude                  |                       |
| Destination              |                       |
| Match Criteria           | O Any                 |
|                          | Match                 |
| IP Address (CIDR Format) | 10.6.0.0/24           |

| Countries                     |                            |
|-------------------------------|----------------------------|
| Prefix List                   |                            |
| FQDN List                     |                            |
| Destination Exclude           |                            |
| Granular Controls             |                            |
| Application<br>Match Criteria |                            |
| Match Citteria                | Any                        |
|                               | <ul> <li>Select</li> </ul> |
| Applications                  | mysql v                    |
| URL Category                  |                            |
| Match Criteria                | Any                        |
|                               | ○ Select                   |
| Protocol & Port               |                            |
| Match Criteria                | O Application Default      |
|                               | Any                        |
|                               | O Select                   |
| Actions                       |                            |
| Actions                       | <ul> <li>Allow</li> </ul>  |
|                               | O Drop                     |
|                               | O Reset Server             |
|                               | O Reset Both               |
| Egress Decryption (i)         |                            |
| Logging                       |                            |
|                               |                            |
| Save                          |                            |

Add rule to block Social Networking

Within the Rules page, click on "Add" to add a new rule.

Provide the Name(BlockSocialNetworking), select the URL Category as '**social-networking**', action as **drop** and enable logging as shown below.

Click on Validate and then Save to add this rule

## Add Rule

Define Rule Parameters

| General                          |                         |
|----------------------------------|-------------------------|
| Name *                           | BlockSocialNetworking   |
| Description                      |                         |
| Priority *                       | 400                     |
| Enabled                          |                         |
| Source                           |                         |
| Match Criteria                   | Any                     |
|                                  | O Match                 |
| Destination                      |                         |
| Match Criteria                   | <ul> <li>Any</li> </ul> |
|                                  | O Match                 |
| Granular Controls<br>Application |                         |
| Match Criteria                   | <ul> <li>Any</li> </ul> |
|                                  | ○ Select                |

| URL Category      |                     |
|-------------------|---------------------|
| Match Criteria    | O Any               |
|                   | Select              |
| Categories *      | social-networking   |
| Match Criteria    | Application Default |
|                   | Any                 |
|                   | O Select            |
| Actions           |                     |
| Actions           | O Allow             |
|                   | Drop                |
|                   | O Reset Server      |
|                   | O Reset Both        |
| Egress Decryption |                     |
| Logging           |                     |

#### Newly added policies would look as shown below

|                                                    | « ک    | Refresh                                                 |                                               |                         |                       |             |        |         |          |
|----------------------------------------------------|--------|---------------------------------------------------------|-----------------------------------------------|-------------------------|-----------------------|-------------|--------|---------|----------|
| Overview     Activity log     Access control (IAM) | Î<br>A | Local Rules<br>A local rulestack consists of I<br>+ Add | local rules. A local rulestack can be used on | multiple firewalls with | in the same subscript | ion.        |        |         |          |
| 🗳 Tags                                             |        |                                                         |                                               |                         |                       |             |        |         |          |
| Settings                                           |        | Priority                                                | Name                                          | Source                  | Destination           | Constraints | Action | Logging | Egress D |
| Properties                                         |        | 400                                                     | BlockSocialNetworking                         | any                     | any                   | Custom      | Drop   | yes     | Disabled |
| Locks                                              |        | 500                                                     | AllowMySQLFromWebtoDB                         | match                   | match                 | Custom      | Allow  | yes     | Disabled |
| Resources                                          |        | 1000000                                                 | cloud-ngfw-default-rule                       | any                     | any                   | Default     | Allow  | yes     | Disabled |
| Security Services                                  | 1.1    | 4                                                       |                                               |                         |                       |             |        |         | E F      |
| Prefix List                                        |        |                                                         |                                               |                         |                       |             |        |         |          |
|                                                    |        |                                                         |                                               |                         |                       |             |        |         |          |

#### **Deploy configuration**

Within Local Rulestack page, goto **Deployment** on the left menu and click on "**Deploy configuration**" inorder to deploy the newly added rules onto Cloud NGFW service

| CloudNGFW-Azure-V                                                                                                    | /WAN-Demo-Irs   Dep<br>Ito Networks | oloyment 🛧 …                             |                                          |          |
|----------------------------------------------------------------------------------------------------|-------------------------------------|------------------------------------------|------------------------------------------|----------|
| ✓ Search «                                                                                                    | 🕐 Refresh                           |                                          |                                          |          |
| net state of the state of the s |                                     |                                          |                                          |          |
| Activity log                                                                                                    | Deployment                          |                                          |                                          |          |
| Access control (IAM)                                                                                                    |                                     |                                          |                                          |          |
| 🗳 Tags                                                                                                    | Config                              | Status                                   | Action                                   |          |
| Settings                                                                                                    | Candidate Configuration             | Pending Deployment: LocalRule, Rulestack | Benloy Configuration                     | S Revert |
| Properties                                                                                                    |                                     |                                          | <ul> <li>Deploy configuration</li> </ul> |          |
| 🔒 Locks                                                                                                    |                                     |                                          |                                          |          |
| Resources                                                                                                    |                                     |                                          |                                          |          |
| 🗣 Rules                                                                                                    |                                     |                                          |                                          |          |
| 🕵 Security Services                                                                                                    |                                     |                                          |                                          |          |
| Prefix List                                                                                                    |                                     |                                          |                                          |          |
| 🧮 FQDN List                                                                                                    |                                     |                                          |                                          |          |
| 📮 Certificates                                                                                                    |                                     |                                          |                                          |          |
| 📩 Deployment                                                                                                    |                                     |                                          |                                          |          |
| Anaged Identity                                                                                                    |                                     |                                          |                                          |          |

You will be presented with the below mentioned screen where you need to click on "**Deploy**" to deploy the configuration.

## Deploy Push your configured rulestacks to your firewalls.

The following firewall(s) will be deployed with the changes made to the rulestack.

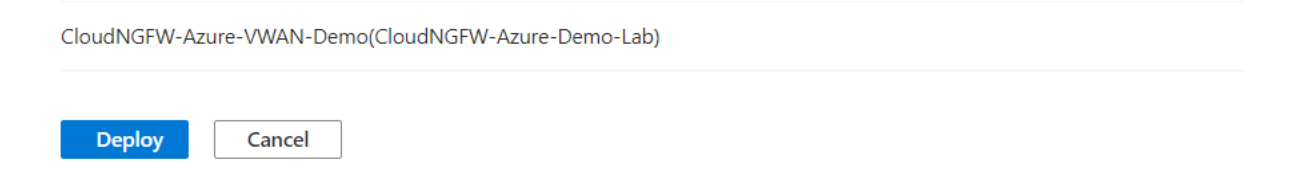

On Successful deployment, you should see the status as "Deployed" as shown below

| Home > CloudNGFW-Azure-Dem | no-Lab > CloudNGFW-Azure-VWAN | N-Demo-Irs     |    |                      |           |
|----------------------------|-------------------------------|----------------|----|----------------------|-----------|
| CloudNGFW-Azt              | Cure-VWAN-Demo-Ir             | s∣Deployment ☆ |    |                      |           |
| ♀ Search                   | 🛛 « 💍 Refresh                 |                |    |                      |           |
| 👵 Overview                 | A                             |                |    |                      |           |
| Activity log               | Deploymen                     | it             |    |                      |           |
| Access control (IAM)       |                               |                |    |                      |           |
| 🗳 Tags                     | Config                        | Status         | Ac | tion                 |           |
| Settings                   | Candidate Configuratio        | on Deployed    | 8  | Deploy Configuration | 19 Revert |
| Properties                 |                               |                |    | Deploy configuration |           |
| 🔒 Locks                    |                               |                |    |                      |           |
| Resources                  |                               |                |    |                      |           |
| 🗣 Rules                    |                               |                |    |                      |           |
| 🜻 Security Services        |                               |                |    |                      |           |
| Prefix List                |                               |                |    |                      |           |
| 💳 FQDN List                |                               |                |    |                      |           |
| Certificates               |                               |                |    |                      |           |
| Deployment                 |                               |                |    |                      |           |
| 🌆 Managed Identity         |                               |                |    |                      |           |
|                            |                               |                |    |                      |           |

## Part-3 : Configure Routing Intent on Azure VWAN Hub

**Routing Intent** simplifies routing and configuration by managing route associations and propagations of all connections in a hub

## **Activity 1: Configure Routing Intent.**

Open Azure Virtual WAN within your resource group

|                       | e-Demo-Lab                                                                            |                                                                                            |                 | ×             |
|-----------------------|---------------------------------------------------------------------------------------|--------------------------------------------------------------------------------------------|-----------------|---------------|
| 🔎 Search 🤍            | 🕂 Create 🍥 Manage view 🗸 🔋 Delete resource group 💍 Refresh 🞍 Export to CSV 😚 Open que | ry $ $ $\oslash$ Assign tags $\rightarrow$ Move $\checkmark$ $\square$ Delete $\downarrow$ | Export template |               |
| () Overview           | ← Essentials                                                                          |                                                                                            |                 | JSON View     |
| Activity log          | Subscription (move) : AzureTME                                                        | Deployments : 2 Succeeded                                                                  |                 |               |
| Access control (IAM)  | Subscription ID : 0683d406-4d77-4bb7-b1a6-165c282b5d37                                | Location : East US                                                                         |                 |               |
| 🗳 Tags                | Tags (edit) : Add_tags                                                                |                                                                                            |                 |               |
| A Resource visualizer |                                                                                       |                                                                                            |                 |               |
| 🗲 Events              | Resources Recommendations (6)                                                         |                                                                                            |                 |               |
| Settings              | Filter for any field Type equals all X Location equals all X * Add filter             |                                                                                            |                 |               |
| 1 Deployments         | Showing 1 to 16 of 16 records.                                                        |                                                                                            | No grouping V   | ≡ List view ∨ |
| Security              | Name ↑↓                                                                               | Type ↑↓                                                                                    | Location 1      |               |
| Deployment stacks     | CourdNGEW Attice VMANI Domo                                                           | Cloud NGEW by Palo Alto Naturatio                                                          | East LIS        |               |
| Policies              |                                                                                       |                                                                                            | East 05         |               |
| Properties            | CloudNGFW-Azure-VWAN-Demo-Irs                                                         | Local Rulestack for Cloud NGFW by Palo Alto Networks                                       | s East US       |               |
| Locks                 | CloudNGFW-Logs                                                                        | Log Analytics workspace                                                                    | East US         |               |
|                       | CNGFW-Demo-VWAN                                                                       | Virtual WAN                                                                                | East US         |               |
| Cost Management       | 🗌 🖳 database-vm                                                                       | Virtual machine                                                                            | East US         |               |
| 🔍 Cost analysis       | 🔲 🧟 datahase-vm-nici)                                                                 | Network Interface                                                                          | East US         | •             |
| Cost alerts (preview) |                                                                                       |                                                                                            |                 | •             |

Go to Hubs within the virtual wan selected.

| Home > CloudNGFW-Azure-Den | no-Lab ><br>∙VWAI | CNGFW-Demo-VWAN<br>N   Hubs ☆ … |                   |         |           |               |               |           |
|----------------------------|-------------------|---------------------------------|-------------------|---------|-----------|---------------|---------------|-----------|
| ₽ Search                   | ] «               | + New Hub 💍 Refresh             |                   |         |           |               |               |           |
| 🤝 Overview                 | -                 | Search for hubs by name         | Clear all filters |         |           |               |               |           |
| Activity log               |                   | ja Scaren for habs by hume      | Clear an inters   |         |           |               |               |           |
| Access control (IAM)       |                   | ⁺ <sub>7</sub> Add filter       |                   |         |           |               |               |           |
| 🗳 Tags                     |                   | Hub                             | Hub status        | Region  | VPN sites | Address Space | Point-to-site | ExpressRo |
| Settings                   |                   | * CNGFW-Demo-VWAN-Hub01         | Succeeded         | East US | -         | 10.210.0.0/24 | -             | -         |
| Configuration              |                   |                                 |                   |         |           |               |               |           |
| Properties                 |                   |                                 |                   |         |           |               |               |           |
| 🔒 Locks                    |                   |                                 |                   |         |           |               |               |           |
| Connectivity               |                   |                                 |                   |         |           |               |               |           |
| 🔆 Hubs                     |                   |                                 |                   |         |           |               |               |           |
| VPN sites                  |                   |                                 |                   |         |           |               |               |           |
| User VPN configurations    |                   |                                 |                   |         |           |               |               |           |
|                            |                   |                                 |                   |         |           |               |               |           |

Configure Routing Intent as shown below.

Select "**SaaS solution**" from the drop down of **Internet traffic** and Next Hop Resource as Cloud NGFW service created, in order to secure Internet inbound and outbound traffic using Cloud NGFW

Similarly to secure private traffic(Spoke to Spoke and Spoke to On-prem) select "**SaaS** solution" from the drop down of **Private traffic** and Next Hop Resource as Cloud NGFW service created

Click on Save to save the configuration

| Home > CloudNGFW-Azure-Demo-Lab                             | > CNGFW-Demo-VWAN   Hubs > CNGFW-Demo-VWAN-Hub01                                                                                                    |                                 |  |  |  |  |  |
|-------------------------------------------------------------|----------------------------------------------------------------------------------------------------|---------------------------------|--|--|--|--|--|
| CNGFW-Demo-VWAN-Hub01   Routing Intent and Routing Policies |                                                                                                    |                                 |  |  |  |  |  |
|                                                             | 🔜 Save 🗙 Cancel 📋 Delete                                                                                                    |                                 |  |  |  |  |  |
| 🐳 Overview                                                  | Configure routing policies for CNGFW-Demo-VWAN-Hub01 Virtual Hub                                                                                                    |                                 |  |  |  |  |  |
| Connectivity                                                | Routing Policies for Internet Traffic apply to all connections connected to the Virtual Hub                                                                                           |                                 |  |  |  |  |  |
| VPN (Site to site)                                          |                                                                                                    |                                 |  |  |  |  |  |
| ▲ ExpressRoute                                              | Kouting Policies for Private Iraffic apply to all private traffic destined for addresses in the Private Traffic Prefixes below (regardless of the source) that enters the virtual hub |                                 |  |  |  |  |  |
| Al User VPN (Point to site)                                 | Internet traffic                                                                                                    | Next Hop Resource               |  |  |  |  |  |
|                                                             | SaaS solution V                                                                                                    | CloudNGFW-Azure-VWAN-Demo-nva   |  |  |  |  |  |
| Routing                                                     | Private traffic                                                                                                    | Next Hop Resource               |  |  |  |  |  |
| Route Maps (Preview)                                        | SaaS solution V                                                                                                    | CloudNGFW-Azure-VWAN-Demo-nva 🗸 |  |  |  |  |  |
| Routing Intent and Routing<br>Policies                      | Private Traffic:         10.0.0.0/8, 172.16.0.0/12, 192.168.0.0/16,                                                                                                    |                                 |  |  |  |  |  |
| BGP Peers                                                   |                                                                                                    |                                 |  |  |  |  |  |
| 🥺 Route Tables                                              |                                                                                                    |                                 |  |  |  |  |  |
| Effective Routes                                            |                                                                                                    |                                 |  |  |  |  |  |

## Part-4 : Secure user traffic using Cloud NGFW for Azure

### Activity 1: Verify secure inbound access to Web Server

Task 1 - Access Web Server through Cloud NGFW

Go to the Outputs of ARM Template deployment and copy "web-server-url".
 You can also go to your "Resource Group > Deployments" and select Microsoft.Template.XXXXX deployment.

#### Home > CloudNGFW-Azure-Demo-Lab

| ₽ Search                                      |                               | « ک                | Refresh 🚫 Cancel 🚏 Redeploy <u>前</u> Delete       | e 🞍 View template |          |
|-----------------------------------------------|-------------------------------|--------------------|---------------------------------------------------|-------------------|----------|
| 🧭 Overview                                    |                               | ▲ Filte            | er by deployment name or resources in the deployn | nent              |          |
| Activity log                                  | 1                             |                    |                                                   |                   |          |
| Access cont                                   | trol (IAM)                    |                    | Deployment name                                   | Status            |          |
| 🧳 Tags                                        |                               |                    | CreateFirewallForm-20231214145212                 | Succeeded         |          |
| 🛧 Resource vi                                 | isualizer                     |                    | Microsoft.Template-20231214135509                 | Succeeded         |          |
| 🗲 Events                                      |                               |                    |                                                   |                   |          |
|                                               |                               |                    |                                                   |                   |          |
| Settings                                      | _                             |                    |                                                   |                   |          |
| 拾 Deploymen                                   | nts                           |                    |                                                   |                   |          |
| Security                                      |                               |                    |                                                   |                   |          |
| Deploymen                                     | nt stacks                     |                    |                                                   |                   |          |
|                                               | it stacks                     |                    |                                                   |                   |          |
| Policies                                      |                               |                    |                                                   |                   |          |
| ome > CloudNGFW-Azure-D<br>/licrosoft.Templat | te-20231214135509   Out       | ate-20231214135509 |                                                   |                   |          |
| eployment                                     | ~ «                           |                    |                                                   |                   |          |
| Overview                                      | web-server-url                |                    |                                                   |                   |          |
| Inputs                                        | http://4.156.189.70           |                    |                                                   |                   | <u> </u> |
| Outputs                                       | web-server-url-wordpress      |                    |                                                   |                   |          |
| j iempiate                                    | http://4.156.189.70/wordpres  | S                  |                                                   |                   | 4        |
|                                               | web-server-url-sql-attack     |                    |                                                   |                   |          |
|                                               | http://4.156.189.70/sql-attac | k.html             |                                                   |                   | <u> </u> |
|                                               | ssh-web-vm                    |                    |                                                   |                   |          |
|                                               | ssh paloalto@4.156.189.70 -p  | 221                |                                                   |                   | (        |
|                                               | username                      |                    |                                                   |                   |          |
|                                               | paloalto                      |                    |                                                   |                   | Į.       |
|                                               | password                      |                    |                                                   |                   |          |
|                                               | Pal0Alt0@123                  |                    |                                                   |                   | Ū.       |
|                                               | frontend-IP                   |                    |                                                   |                   |          |
|                                               | 4.156.189.70                  |                    |                                                   |                   | Î        |

#### From within this output, copy the web-server-url as shown below.

| web-server-unt                                                                                                  |   |
|----------------------------------------------------------------------------------------------------|---|
| http://4.156.189.70                                                                                             |   |
| Let a set a set a set a set a set a set a set a set a set a set a set a set a set a set a set a set a set a set |   |
| web-server-url-wordpress                                                                                        |   |
| http://4.156.189.70/wordpress                                                                                   | Ð |
|                                                                                                    |   |
| web-server-url-sql-attack                                                                                       |   |
| http://4.156.189.70/sql-attack.html                                                                             |   |

• Use the copied url and access the web server from your browser or from the browser within the student desktop. You should see the web page as shown below.

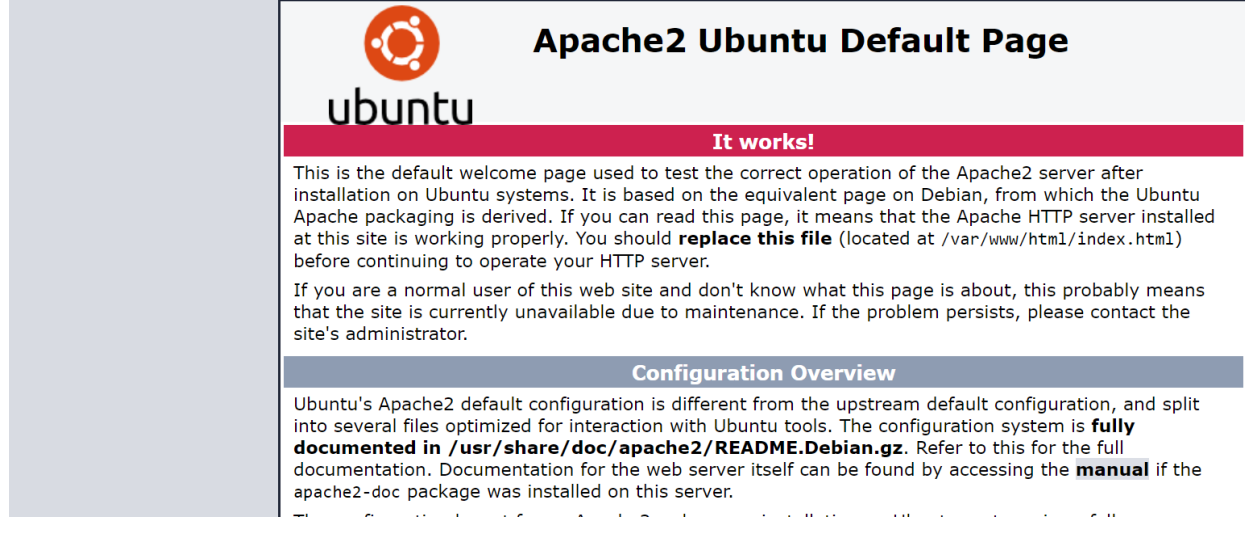

• This indicates that the web server is accessible from internet

#### Task 2 - Verify Cloud NGFW logs using Log Analytics workspace

• Click on "CloudNGFW-Logs" to open Log Analytics Workspace by going to the resource group as shown below.

| Home >                |                                                                                                    |                                                                                                    |                 |
|-----------------------|----------------------------------------------------------------------------------------------------|----------------------------------------------------------------------------------------------------|-----------------|
| CloudNGFW-Azure-      | Demo-Lab 🖈 ★ …                                                                                     |                                                                                                    |                 |
|                       | 🕂 Create 🚳 Manage view 🗸 📋 Delete resource group 🖒 Refresh 🞍 Export to CSV 😵 Open query            | $  \hspace{0.1in} \textcircled{0} \hspace{0.1in} \operatorname{Assign} \operatorname{tags} \hspace{0.1in} \rightarrow \hspace{0.1in} \operatorname{Move} \hspace{0.1in} \smile \hspace{0.1in} \rule{0.1in}{1.5in} \rule{0.1in}{1.5in} \rule$ | Export template |
| () Overview           | ↑ Essentials                                                                                       |                                                                                                    |                 |
| Activity log          | Subscription (move) : <u>AzureTME</u>                                                              | Deployments : 2 Succeeded                                                                                                    |                 |
| Access control (IAM)  | Subscription ID : 0683d406-4d77-4bb7-b1a6-165c282b5d37                                             | Location : East US                                                                                                    |                 |
| 🗳 Tags                | Tags (edit) : Add tags                                                                             |                                                                                                    |                 |
| A Resource visualizer |                                                                                                    |                                                                                                    |                 |
| 🗲 Events              | Resources Recommendations (6)                                                                      |                                                                                                    |                 |
| Settings              | Filter for any field Type equals all $\times$ Location equals all $\times$ $+_{\nabla}$ Add filter |                                                                                                    |                 |
| Deployments           | Showing 1 to 16 of 16 records. $\Box$ Show hidden types $\odot$                                    | (                                                                                                    | No grouping     |
| Security              | Name 1                                                                                             | Type 1                                                                                                    | Location 1      |
| Deployment stacks     |                                                                                                    | Claud NCDA by Data Alta Nationalia                                                                                                    | Estation        |
| Policies              |                                                                                                    | Cloud NGPW by Palo Alto Networks                                                                                                    | East US         |
| Properties            | CloudNGFW-Azure-VWAN-Demo-Irs                                                                      | Local Rulestack for Cloud NGFW by Palo Alto Networks                                                                                                    | East US         |
| Locks                 | CloudNGFW-Logs                                                                                     | Log Analytics workspace                                                                                                    | East US         |
|                       | CNGFW-Demo-VWAN                                                                                    | Virtual WAN                                                                                                    | East US         |
| Cost Management       | 🔲 📮 database-vm                                                                                    | Virtual machine                                                                                                    | East US         |
| S. Cost analysis      | 🔄 🚮 database-vm-nic0                                                                               | Network Interface                                                                                                    | East US         |
| Cost alerts (preview) |                                                                                                    |                                                                                                    |                 |

Close "Welcome to Log Analytics" pop-up window

| © Search «                                                                              |                                                                                                    |
|-----------------------------------------------------------------------------------------|----------------------------------------------------------------------------------------------------|
| Overview<br>Activity log<br>Access control (IAM)<br>Tags<br>Diagnose and solve problems | Welcome to Log Analytics<br>Azure Monitor Log Analytics is a tool used to produce insights from Azure Monitor logs. |
| Logs ttings Tables Agents Usage and estimated costs                                     | Azure Menitor<br>Log A Polytics                                                                                     |
| Data export     Network isolation     Linked storage accounts                           | . Get instant insights from your logs                                                                               |

| _ « |                                                                                         |   |
|-----|-----------------------------------------------------------------------------------------|---|
|     |                                                                                         | × |
|     | Welcome to Log Analytics                                                                |   |
| _   | Azure Monitor Log Analytics is a tool used to produce insights from Azure Monitor logs. |   |
|     |                                                                                         |   |
|     | Azure Menitor<br>Log A Palytics                                                         |   |
|     | Get instant möglich from your logs                                                      |   |

• Close the Queries page as shown below

| gs   Logs | x tz                            |                               |                                                |                                            |                           |
|-----------|---------------------------------|-------------------------------|------------------------------------------------|--------------------------------------------|---------------------------|
| « 🥔 Nev   | v Query 1 × +                   |                               |                                                | ♡                                          | Feedback SE Querie        |
| P Clo     | Queries                         |                               | (                                              | Always show Queries 💿   Community Git repo | යී   Documentation යී 🗙 . |
| Tables    | Query packs: Select query packs |                               |                                                |                                            | - 4                       |
| P Sei     | Category V                      | P Search (⁺♥ Add filter)      |                                                |                                            |                           |
| E cd      | * Favorites                     | APPLICATIONS                  |                                                |                                            | 1                         |
| Favo      | All Queries                     | CCF application errors        | Response time trend                            | Request count trend                        | ×                         |
| You o     | Applications                    | Framework application errors. | Chart request duration over the last 12 hours. | Chart Request count over the last day.     |                           |
| une s     | Audie                           |                               |                                                |                                            |                           |

- After going to Log Analytics workspace(ClougNGFW-Logs), navigate to Logs on the left menu
- In order to view Cloud NGFW logs we will be using custom query "fluentbit\_CL"
- Select Local Time from the Display time at the left bottom of the page to view the logs in your local time.
- Select the time range(Ex: Last 30 Minutes) and click on **Run** to run the query inorder to view the logs

|                                  | P New Query 1* × +                                 |                                        |
|----------------------------------|----------------------------------------------------|----------------------------------------|
| <ul> <li>Overview</li> </ul>     | CloudNGFW-Logs Select scope                        | > Run Time range Last 30 minutes 🗟 Sav |
| <ul> <li>Activity log</li> </ul> | Tables Queries ···· «                              | 1 fluentbit_CL                         |
| Access control (IAM)             |                                                    |                                        |
| Tags                             | Search :                                           |                                        |
| Diagnose and solve problems      | Filter ) = Group by: Solution V                    |                                        |
| 🖗 Logs                           | T Collapse all                                     |                                        |
| Settings                         | Favorites                                          |                                        |
| Tables                           | You can add favorites by clicking on<br>the ☆ icon | Queries History                        |
| Agents                           | <ul> <li>Custom Logs</li> </ul>                    |                                        |
| Usage and estimated costs        | ►                                                  |                                        |
| Data export                      |                                                    |                                        |

• After running the query, you will be seeing the logs as shown below.

| CloudNGFW-Logs   Logs     Log Analytics workspace        | ☆ …                           |                   |                 |                           |            |                    |           |           |       |        |  |  |
|----------------------------------------------------------|-------------------------------|-------------------|-----------------|---------------------------|------------|--------------------|-----------|-----------|-------|--------|--|--|
| » P New Query 1* × +                                     | +                             |                   |                 |                           |            |                    |           |           |       |        |  |  |
| P CloudNGFW-Logs Select scope                            | ▶ Run Time range : Last 3     | 30 minutes 🛛 🗟 Sa | ve 🗸 🖻 Share 🗸  | + New alert rule → Export | 🗸 🖈 Pin to | o 🗸 🛛 😇 Format que | ery       |           |       |        |  |  |
| Tables     Queries     Functions     ··· ≪               | 1 fluentbit_CL<br>2<br>3      |                   |                 |                           |            |                    |           |           |       |        |  |  |
| You can add favorites by clicking on                     | Results Chart                 |                   |                 |                           |            |                    |           |           |       |        |  |  |
| the # icon                                               | TimeGenerated [UTC] ↑↓        | _timestamp_d pr   | i_s time_s      | host_s                    | ident_s    | Year_s Month_s     | Day_s Hou | r_s Min_s | Sec_s | Mess   |  |  |
| <ul> <li>Logivanagement</li> <li>Custom Logic</li> </ul> | > 12/14/2023, 11:18:38.399 AM | 1702523915 14     | Dec 14 03:18:35 | cloudngfw-azure-vwan-demo | TRAFFIC    | 2023 12            | 14 03     | 18        | 35    | {"src_ |  |  |
| , custom Logs                                            | > 12/14/2023, 11:18:37.260 AM | 1702523915 14     | Dec 14 03:18:35 | cloudngfw-azure-vwan-demo | TRAFFIC    | 2023 12            | 14 03     | 18        | 35    | ("src_ |  |  |
|                                                          | > 12/14/2023, 11:18:37.260 AM | 1702523915 14     | Dec 14 03:18:35 | cloudngfw-azure-vwan-demo | TRAFFIC    | 2023 12            | 14 03     | 18        | 35    | {"src_ |  |  |
|                                                          | > 12/14/2023, 11:18:32.567 AM | 1702523910 14     | Dec 14 03:18:30 | cloudngfw-azure-vwan-demo | TRAFFIC    | 2023 12            | 14 03     | 18        | 30    | {"src_ |  |  |
|                                                          | > 12/14/2023. 11:18:32.567 AM | 1702523910 14     | Dec 14 03:18:30 | cloudngfw-azure-vwan-demo | TRAFFIC    | 2023 12            | 14 03     | 18        | 30    | {"src_ |  |  |
|                                                          | > 12/14/2023, 11:18:32.524 AM | 1702523910 14     | Dec 14 03:18:30 | cloudngfw-azure-vwan-demo | TRAFFIC    | 2023 12            | 14 03     | 18        | 30    | {"src_ |  |  |
|                                                          | > 12/14/2023. 11:18:29.351 AM | 1702523907 14     | Dec 14 03:18:27 | cloudngfw-azure-vwan-demo | TRAFFIC    | 2023 12            | 14 03     | 18        | 27    | {"src_ |  |  |
|                                                          | > 12/14/2023. 11:18:28.382 AM | 1702523905 14     | Dec 14 03:18:25 | cloudngfw-azure-vwan-demo | TRAFFIC    | 2023 12            | 14 03     | 18        | 25    | {"src_ |  |  |
|                                                          | > 12/14/2023. 11:18:28.382 AM | 1702523905 14     | Dec 14 03:18:25 | cloudngfw-azure-vwan-demo | TRAFFIC    | 2023 12            | 14 03     | 18        | 25    | ("src_ |  |  |

Change the display time to "Local Time" as shown below

| Winew Query 1" × T                              |                               |              |        |                 |                         |
|-------------------------------------------------|-------------------------------|--------------|--------|-----------------|-------------------------|
| P CloudNGFW-Logs Select scope                   | ▶ Run Time range : Last       | 30 minutes   | Save ∨ | 🖻 Share 🗸 🚽     | – New alert rule → Exp  |
| Tables Queries Functions … «                    | 1 fluentbit_CL                |              |        |                 |                         |
|                                                 | 3                             |              |        |                 |                         |
| (                                               |                               |              |        |                 |                         |
|                                                 |                               |              |        |                 |                         |
| T Collapse all                                  |                               |              |        |                 |                         |
| Favorites                                       |                               |              |        |                 |                         |
| You can add favorites by clicking on the 🖈 icon | Results Chart                 |              |        |                 |                         |
| ▶ LogManagement                                 | TimeGenerated [Local Time] ↑↓ | _timestamp_d | pri_s  | time_s          | host_s                  |
| Custom Logs                                     | > 12/14/2023, 4:48:38.399 PM  | 1702523915   | 14     | Dec 14 03:18:35 | cloudngfw-azure-vwan-de |
| - custom bogs                                   | > 12/14/2023, 4:48:37.260 PM  | 1702523915   | 14     | Dec 14 03:18:35 | cloudngfw-azure-vwan-de |
|                                                 | > 12/14/2023, 4:48:37.260 PM  | 1702523915   | 14     | Dec 14 03:18:35 | cloudngfw-azure-vwan-de |
|                                                 | > 12/14/2023, 4:48:32.567 PM  | 1702523910   | 14     | Dec 14 03:18:30 | cloudngfw-azure-vwan-de |
|                                                 | > 12/14/2023, 4:48:32.567 PM  | 1702523910   | 14     | Dec 14 03:18:30 | cloudngfw-azure-vwan-de |
|                                                 | > 12/14/2023, 4:48:32.524 PM  | 1702523910   | 14     | Dec 14 03:18:30 | cloudngfw-azure-vwan-de |
|                                                 | > 12/14/ UTC                  |              | 14     | Dec 14 03:18:27 | cloudngfw-azure-vwan-de |
|                                                 |                               |              | 14     | Dec 14 03:18:25 | cloudngfw-azure-vwan-de |
|                                                 | > 12/14/                      |              |        |                 |                         |

• Sort the logs to view latest on top

| ₽  | CloudNGFW-Logs   Logs                                                                                                    | ☆ …                             |              |          |                 |                           |         |          |              |       |        |          |         |    |
|----|----------------------------------------------------------------------------------------------------|---------------------------------|--------------|----------|-----------------|---------------------------|---------|----------|--------------|-------|--------|----------|---------|----|
| >> | 🍄 New Query 1* 🛛 × 🕂                                                                                                    |                                 |              |          |                 |                           |         |          |              |       | 💙 Fe   | edback B | Queries | Ø  |
|    | P CloudNGFW-Logs Select scope                                                                                                    | ▶ Run Time range : Last 3       | 0 minutes    | 🛾 Save 🗸 | 🖻 Share 🗸 🚽     | New alert rule → Export   | ∨ 🖈 Pin | to 🗸   🗉 | Format query |       |        |          |         |    |
|    | Tables     Queries     Functions     ···     《       P     Search     :     :     :       V     Filter     Illii Group by: Solution     ··       I <sup>®</sup> Collapse all     Favorites     :       You can add favorites by clicking on                                                                                                    | 1 fluentbit_CL<br>Results Chart |              |          |                 |                           |         |          |              |       |        |          |         |    |
|    | the ☆ icon                                                                                                    | TimeGenerated [Local Time ↑↓    | _timestamp_d | pri_s    | time_s          | host_s                    | ident_s | Year_s   | Month_s      | Day_s | Hour_s | Min_s    | Sec_s   | N  |
|    | Custom Logs                                                                                                    | > 11/21/2023, 11:21:01.632 AM   | 1700517059   | 14       | Nov 20 21:50:59 | cloudngfw-azure-vwan-demo | TRAFFIC | 2023     | 11           | 20    | 21     | 50       | 59      | ſ  |
|    | Image: International International Internatinational International International International International | > 11/21/2023, 11:20:37.255 AM   | 1700517034   | 14       | Nov 20 21:50:34 | cloudngfw-azure-vwan-demo | THREAT  | 2023     | 11           | 20    | 21     | 50       | 34      | (" |
|    |                                                                                                    | > 11/21/2023. 11:20:06.365 AM   | 1700516999   | 14       | Nov 20 21:49:59 | cloudngfw-azure-vwan-demo | TRAFFIC | 2023     | 11           | 20    | 21     | 49       | 59      | {" |
|    |                                                                                                    | > 11/21/2023, 11:19:47.136 AM   | 1700516985   | 14       | Nov 20 21:49:45 | cloudngfw-azure-vwan-demo | TRAFFIC | 2023     | 11           | 20    | 21     | 49       | 45      | ſ  |
|    |                                                                                                    | > 11/21/2023. 11:19:02.120 AM   | 1700516940   | 14       | Nov 20 21:49:00 | cloudngfw-azure-vwan-demo | THREAT  | 2023     | 11           | 20    | 21     | 49       | 00      | {" |

- Lets now verify the traffic coming from your device is going through Cloud NGFW
  - Get your public IP address as shown below

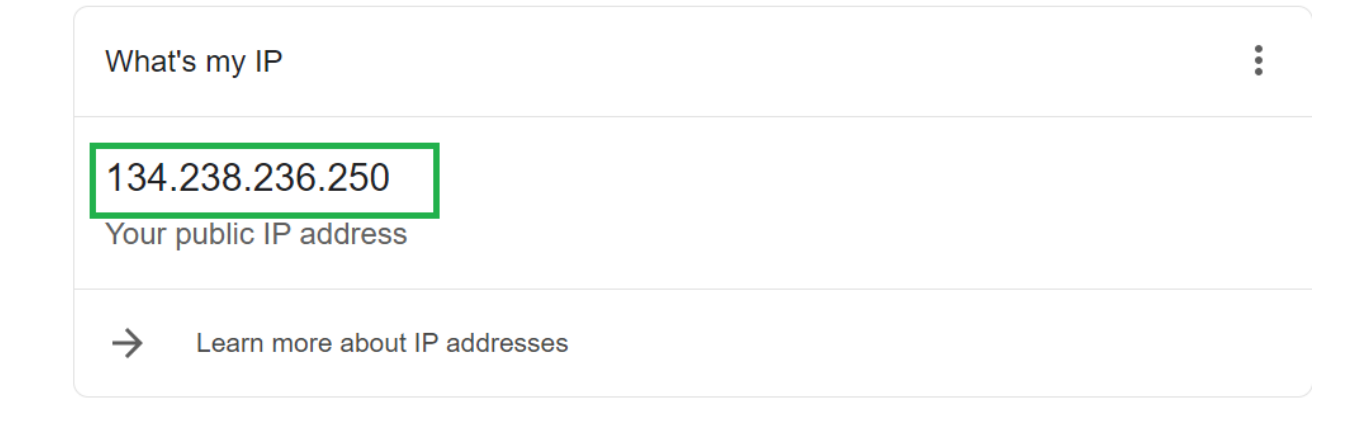

• Within the logs, go to the Message tab and check for the traffic flows and it should have the sessions initiated from your laptop or student desktop's public IP address and it should be hitting a rule on Cloud NGFW.

| CloudNGFW-Logs   Logs<br>Log Analytics workspace       | ☆ …                                              |                                                                                                    | >      |
|--------------------------------------------------------|--------------------------------------------------|----------------------------------------------------------------------------------------------------|--------|
| » P New Query 1* × +                                   |                                                  | ♡ Feedback 🔠 Queries   🛞 🗓                                                                                                    | 1      |
| P CloudNGFW-Logs Select scope                          | ▶ Run Time range : Last                          | 30 minutes) 🔚 Save ∨ 😰 Share ∨ + New alert rule → Export ∨ 🖈 Pin to ∨   😇 Format query                                                                                                    |        |
| Tables     Queries     Functions     ···     ≪         | 1 fluentbit_CL<br>2<br>3                         |                                                                                                    |        |
| Favorites                                              |                                                  |                                                                                                    | ^      |
| You can add favorites by clicking on the \$\phi\$ icon | Results Chart                                    | م                                                                                                    | ١.     |
| LogManagement                                          | TimeGenerated [Local Time] $\uparrow \downarrow$ | Message                                                                                                    |        |
| Custom Logs                                            | > 12/14/2023, 4:44:44.204 PM                     | ("src_jp":"134238.236.250", "sport":"40383", "dst_jp":"4.156.189.70", "dport":"80", "proto":"tcp", "app":"web-browsing", "rule":"cloud-ngfw-default-rule", "action":"allow", "bytes_recv":"12039", "bytes_sent                                                                                                    |        |
|                                                        | > 12/14/2023, 4:44:43.119 PM                     | ("src.jp?:65.154226.167", "sport": 30740", "dst.jp?"4.156.189.70", "dport": 80", "proto"; "tcp", "app": Web-browsing", "rule", "doud-ngfw-default-rule", "action"; "allow", "bytes_recv"; "11141", "bytes_sent".                                                                                                    |        |
|                                                        | > 12/14/2023, 4:44:33.803 PM                     | ("src_jp":10.5.0.5", "sport"/53786", "dst_jp":20.42.73.216", "dport":443", "proto":tcp", "app":"azure-log-analytics", "rule": doud-ngfw-default-rule", "action":"allow", "bytes_recv":"5110", "bytes_sent":"3                                                                                                    |        |
|                                                        | > 12/14/2023, 4:44:33.075 PM                     | (src.jp):10.6.05% sport/139676% dst.jp):140.71.12.254% dport/1443% proto/14cp% app/i/azure-log-analytics% rule/1/cloud-ngfw-default-rule% action/1/allow% bytes_recv/1/5110% bytes_recv/1/5110%                                                                                                    |        |
|                                                        | > 12/14/2023, 4:44:29.083 PM                     | ("src.jp?134.238.236.250", "sport":403031, "dst"):4156.189.70", "dport":%0", "proto":"tcp", "app":"web-browsing", "rule":"doud-ngfw-default-rule", "arcion":"alert", "url_jdx":"3", "url_category_list":"me                                                                                                    |        |
|                                                        | > 12/14/2023, 4:44:28.401 PM                     | [src.jp?r65.154.226.1677, "sport"/307407, "dst"/4.156.189.707, "dport"/807, "proto"/tcp", "app"/web-browsing", "rule"/cloud-ngfw-default-rule", "action"/alert", "urt.jdx?"11", "urt.jdx?"11", "urt.jdx?"1", "urt.jdx?"1", "ur | Ł      |
|                                                        | > 12/14/2023, 4:44:24.959 PM                     | ("src.jp":1134238236250", "sport":40383", "dst":4.156.189.70", "dport":"80", "proto":"tcp", "app":"web-browsing", "rule":"doud-ingfw-default-rule", "action":"alert", "url_idx:"1", "url_category_list":"me                                                                                                    | Ł      |
|                                                        | > 12/14/2023, 4:39:24.534 PM                     | ["src.jp?"185.224.128.184", "sport": 555", "dst.jp?"4.156.189.70", "dport":80", "proto":tcp", "app"; "web-browsing", "rule": 'cloud-ngfw-default-rule", "action"; "allow", "bytes_recv":0", "bytes_rent":103",                                                                                                    | 1      |
|                                                        | > 12/14/2023, 4:39:19.207 PM                     | ("src_jp":185.224.128.184", "sport": 535", "dst":4.156.189.70", "dport": 80", "proto": "tcp", "app": "web-browsing", "rule": "cloud-ngfw-default-rule", "action": block-url", "url_jdx:"1", "url_category_list": "a.                                                                                                    |        |
| 12/14/2023 4/4/33.075 PM ("err in")                    | 10.6.0.5" "sport":"39676" "det ir                | ***/07/11225/1***/dourt**///3****reads***reads************************************                                                                                                    | <br>"3 |
| ( <u>sic_i</u> ).                                      | 10.0.0.5 , sport , 55070 , dst_k                 | . 40/1/12/22/4 , dport 443 , proto tup , app . azore-log-analytics , fue : cloddengiw-denauterore , action . allow , bytes_tecv . 5110 , bytes_sent .                                                                                                    | J.,    |
| 12/14/2023, 4:44:29.083 PM {"src_ip":"                 | '134.238.236.250", sport": "40383                | , "dst":"4.156.189.70", "dport":"80", proto":"tcp", "app":"web-browsing", "rule":"cloud-ngfw-default-rule", "action":"alert", "url_idx":"3", "url_category_list":"m                                                                                                    | e      |
| 12/14/2023, 4:44:28.401 PM {"src_ip":                  | '65.154.226.167", "sport": "30740"               | "dst":"4.156.189.70", "dport":"80", "proto":"tcp", "app":"web-browsing", "rule":"cloud-ngfw-default-rule", "action":"alert", "url_idx":"1", "url_category_list":""me                                                                                                    | di.    |
| 12/14/2023, 4:44:24.959 PM {"src_ip":                  | 134.238.236.250", "sport":"40383                 | ", "dst":"4.156.189.70", "dport":"80", "proto":"tcp", "app":"web-browsing", "rule":"cloud-ngfw-default-rule", "action":"alert", "url_idx":"1", "url_category_list":""m                                                                                                    | ie     |

This confirms that the internet inbound traffic is going through Cloud NGFW and processes as per the rules configured

# Activity 2: Protect your application from Threats using default security profiles

- Cloud NGFW by default comes with Best practice security services enabled. Your infrastructure on Azure will be protected using these services without the addition of any additional security configurations.
- Same thing can be verified by going to local rule stack as shown below

| Home > CloudNGFW-Azure-Dem | no-Lab >              | CloudNGFW-Azure-VWAN-Demo-                | -Irs                                                                                                    |
|----------------------------|-----------------------|-------------------------------------------|----------------------------------------------------------------------------------------------------|
| CloudNGFW-Az               | ure-V<br>/ by Palo Al | <b>/WAN-Demo-Irs</b>   Se<br>Ito Networks | ecurity Services 🛣 ···                                                                                                    |
| 🔎 Search                   |                       | 🖫 Save 💍 Refresh                          |                                                                                                    |
| 👵 Overview                 |                       |                                           |                                                                                                    |
| Activity log               |                       | (i)<br>To use Palo Alto Networks Ad       | vanced Cloud-Delivered Security Services (such as Advanced Threat Prevention, Advanced URL Filtering, Wildfire, and            |
| Access control (IAM)       |                       | Without registering your Azur             | re Tenant, only the standard Cloud-Delivered Security Services (such as Threat Prevention, and URL Filtering) will be o        |
| 🗳 Tags                     |                       | Learn more about various Sec              | rurity Services Best Practice profiles.                                                                                        |
| Settings                   |                       |                                           |                                                                                                    |
| Properties                 |                       | Advanced Threa                            | at Prevention                                                                                                    |
| 🔒 Locks                    |                       | Advanced Threat Prevention prote          | ects your network by providing multiple layers of prevention during each phase of an attack while leveraging                   |
| Resources                  |                       | nore nere                                 |                                                                                                    |
| 💺 Rules                    |                       | Vulnerability Protection                  | on Profiles                                                                                                    |
| 😡 Security Services        |                       | An Intrusion Prevention System (IF        | PS) is a network security and threat prevention technology that examines traffic flow to detect and prevent $\boldsymbol{\nu}$ |
| 🔤 Prefix List              |                       | Enable                                    |                                                                                                    |
| 🔤 FQDN List                |                       | Profile                                   | Best Practice V                                                                                                    |
| 戸 Certificates             |                       | Anti-Spyware Profiles                     |                                                                                                    |
| Deployment                 |                       | Anti-spyware protection zeroes in         | outbound threats, especially command-and-control (C2) activity, where an infected client is being leverage                     |
| Managed Identity           |                       | Enable 🛈                                  | $\checkmark$                                                                                                    |
| Managed identity           |                       | Profile                                   | Best Practice 🗸                                                                                                    |
| Support + troubleshooting  |                       | Antivirus Profiles                        |                                                                                                    |
| 🧲 New Support Request      |                       | Antivirus protects against viruses,       | worms, and trojans as well as spyware downloads.                                                                               |
| Monitoring                 |                       | Enable                                    |                                                                                                    |
| 💶 Alerts                   |                       | Profile                                   | Best Practice $\checkmark$                                                                                                    |
| Automation                 |                       | File Blocking Profiles                    |                                                                                                    |
|                            | -                     | Use file blocking to prevent the tra      | ansmission of specific file types sent over your network.                                                                      |

#### Task 1 - Access Sql attack URL

• Go to the Outputs of ARM Template deployment and copy "web-server-url-sql-attack" as shown below.

| ome > CloudNGFW-Azure-Demo-Lab   Deployments > Microsoft.Template-20231214135509 |       |                                      |     |  |  |  |  |  |
|----------------------------------------------------------------------------------|-------|--------------------------------------|-----|--|--|--|--|--|
| Microsoft.Template                                                               | -2023 | 1214135509   Outputs                 | ×   |  |  |  |  |  |
| ₽ Search                                                                         | ~     |                                      |     |  |  |  |  |  |
| 👶 Overview                                                                       |       | web-several                          |     |  |  |  |  |  |
| 😫 Inputs                                                                         |       | nttp://4.1>6.184//0                  | J W |  |  |  |  |  |
| € Outputs                                                                        |       | web-server-url-wordpress             |     |  |  |  |  |  |
| 🖹 Template                                                                       |       | http://4.156.189.70/wordpress        | Ð   |  |  |  |  |  |
|                                                                                  | - I   | web-server-url-sol-attack            |     |  |  |  |  |  |
|                                                                                  |       | http://14.156.189.70/vql-attack.html | ]   |  |  |  |  |  |

Task 2 - Launch Brute Force attack on DB Server

• Click on "LAUNCH BRUTE FORCE SQL ROOT PASSWORD GUESSING" to initiate brute force attack from web server to DB server

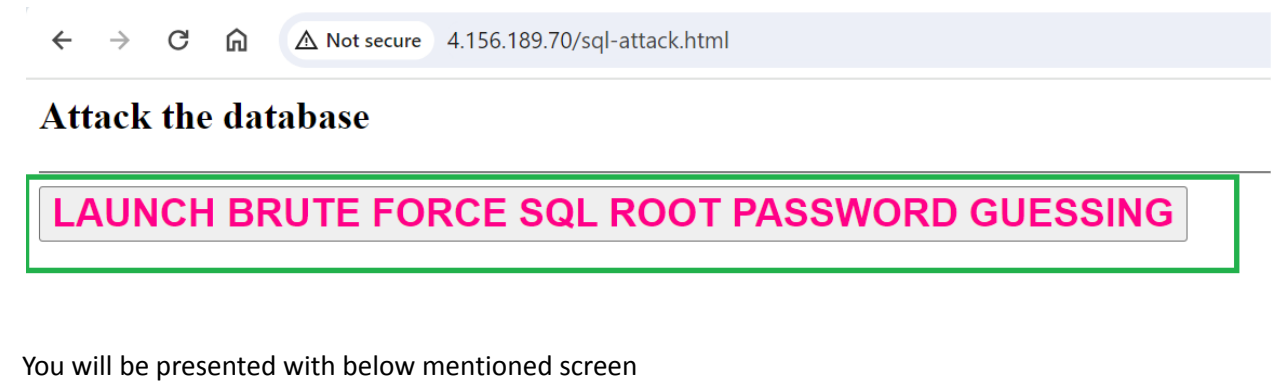

← → C A Not secure 4.156.189.70/cgi-bin/guess-sql-root-password.cgi?

Brute force MySQL root password attempt launched.

**RETURN TO ATTACK LAUNCH PAGE** 

#### Task 3 - Verify THREAT logs on Log Analytics workspace

 To verify the threat logs, go to the log analytics workspace and run the below mentioned query. This query will filter threat logs that include mysql traffic. *fluentbit\_CL*

| where Message contains "threat"

| where Message contains "mysql"

| Hom | e > CloudNGFW-Logs                               |                                                                                                    |
|-----|--------------------------------------------------|----------------------------------------------------------------------------------------------------|
| •   | CloudNGFW-Logs   Logs                            | <i>文</i> ☆ …                                                                                              |
| 2   | New Query 1* × +     CloudNGFW-Logs Select scope | D Run Time range : Last 30 minutes 🛛 🗟 Save 🗸 🖻 Share 🗸 🕂 Net                                             |
|     | Tables Queries ··· «                             | 1 fluentbit_CL<br>2   where Message <u>contains</u> "threat"<br>3   where Message <u>contains</u> "mysql" |
|     | Ø Search :                                       |                                                                                                    |

• From the log query result, we can see that Cloud NGFW is able to identify the brute force attack as Threat

| 🧬 New Query 1* 🛛 🖂 🕂                                                                                                  |                    |                                                                           |                      |                             |                                          |                           | 💙 Fee                            | dback 👫 Queries    | © []     |
|----------------------------------------------------------------------------------------------------|--------------------|---------------------------------------------------------------------------|----------------------|-----------------------------|------------------------------------------|---------------------------|----------------------------------|--------------------|----------|
| P CloudNGFW-Logs Sel                                                                                                  | lect scope         | ▶ Run Time range                                                          | : Last 30            | 0 minutes 🛛 🔚 Save 🗸        | ✓ 🖻 Share ∨ 🕂 New ale                    | rt rule → Export 〜        | 🗸 📌 Pin to 🗸                     | 📰 Format query     |          |
| Tables     Queries       P     Search       ▼ Filter     I≡ Group by: Soluti       F     Collapse all       Eavorites | … ≪<br>:<br>:ion ∽ | 1 fluentbit_CL<br>2   where Message cont.<br>3   where Message cont.<br>5 | ains "my<br>ains "tŀ | ysql"<br>hreat"             |                                          |                           |                                  |                    |          |
| You can add favorites by click                                                                                        | king               | Results Chart                                                             |                      |                             |                                          |                           |                                  |                    | \$       |
| on the ☆ icon                                                                                                    |                    | TimeGenerated [U ↑↓ ic                                                    | dent_s               | Message                     |                                          | _                         |                                  | FirewallName_s     |          |
| <ul> <li>LogManagement</li> </ul>                                                                                     |                    | > 12/14/2023, 5:12:26 Tr                                                  | HREAT                | {"src_ip":"10.5.0.5", "spor | t":"37914", "dst":"10.6.0.5", "dport":"3 | 306", "proto":"tcp" "app' | ":"mysql", "rule":               | CloudNGFW-Azure-VW | VAN-Dem  |
| <ul> <li>Custom Logs</li> </ul>                                                                                       |                    | > 12/14/2023, 5:12:25 TH                                                  | HREAT                | {"src_ip":"10.5.0.5", "spor | :":"38154", "dst":"10.6.0.5", "dport":"3 | 306", "proto":"tcp" "app  | ":"mysql", <mark>"</mark> rule": | CloudNGFW-Azure-VW | VAN-Demo |
| Results Chart                                                                                                    |                    |                                                                           |                      |                             |                                          |                           |                                  |                    | Ç        |
| TimeGenerated [U ↑↓                                                                                                   | ident_s            | Message                                                                   |                      |                             |                                          |                           | Firewa                           | llName_s           |          |
|                                                                                                    | TUDEAT             | ("crc in":"10 5 0 5" "c                                                   | sport":"3            | 37914", "dst":"10.6.0.5",   | "dport":"3306", "proto":"tcp"            | "app":"mysql", 'rul       | e": CloudN                       | GFW-Azure-VWAN     | I-Demo   |
| > 12/14/2023, 5:12:26                                                                                                 | INKEAI             | ( sic_ip : 10.5.0.5 , :                                                   | -F                   |                             |                                          |                           |                                  |                    |          |

# Activity 3: Validate secure outbound internet access through Cloud NGFW

• Go to the Outputs of ARM Template deployment and copy "**ssh-web-vm**" as shown below.

| web-server-url                      |  |
|-------------------------------------|--|
| http://4.156.189.70                 |  |
|                                     |  |
| web-server-url-wordpress            |  |
| http://4.156.189.70/wordpress       |  |
|                                     |  |
| web-server-url-sql-attack           |  |
| http://4.156.189.70/sql-attack.html |  |
|                                     |  |
| ssh-web-vm                          |  |
| ssh paloalto@4.156.189.70 -p 221    |  |
|                                     |  |
| username                            |  |
| paloalto                            |  |
|                                     |  |
| password                            |  |
| Pal0Alt0@123                        |  |
|                                     |  |

- Use the SSH command copied along with the password as shown in above screenshot and login to the Web server terminal
- If you using VPN on your laptop, it might prevent SSH to the webserver-vm. Please disconnect VPN and then try to connect to web server using SSH
- After log into the web server try to access twitter.com which is part of the social networking category. You will not be able to access the website. Connection will get stuck and eventually time out.

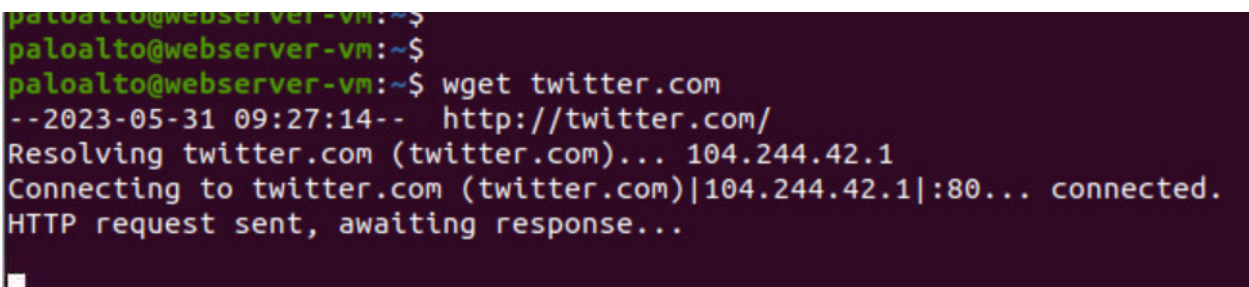

• Verify logs by going to log analytics to confirm that Twitter website was blocked due to the rule we have added in above steps

|   | R   | esults Chart                                  |            |                                                                                                    | )                    |
|---|-----|-----------------------------------------------|------------|----------------------------------------------------------------------------------------------------|----------------------|
|   | Tim | eGenerated [Local Time] $\uparrow \downarrow$ | ident_s    | Message                                                                                                    |                      |
|   | >   | 5/31/2023, 2:57:16.399 PM                     | TRAFFIC    | ("src.jp":10.5.0.5", "sport":42300", "dst.jp":104.244.42.1", "dport":80", "proto":1cp", "app":twitter-base", "rule":BlockSocialNetworking", action":res          | et-server", "bytes_i |
|   | >   | 5/31/2023, 2:57:16.399 PM                     | TRAFFIC    | ("src_ip":"10.5.0.5", "sport":"42300", "dst_ip":"104.244.42.1", "dport":"80", "proto":"tcp", "app":"twitter-base", "rule":"BlockSocialNetworking", "action":"res | et-server", "bytes_i |
|   | >   | 5/31/2023, 2:55:51.964 PM                     | TRAFFIC    | ("src_ip":"10.5.0.5", "sport":"56758", "dst_in":"185.125.190.18", "dnort":"443", "norto":"tro", "ann":"ssl", "rule", "doud-nofw-default-rule", "action":"allow". | bytes_recv":"1199    |
| : | >   | 5/31/2023, 2:55:51.964 PM                     | TRAFFIC    | ["src_jp":"10.5.0.5", "sport":"56756<br>["src_jp":"10.5.0.5", "sport":"56756<br>["app":"twitter-base", "rule":"BlockSocialNetworking, "action":"reset-server"    | pytes_recv":"1199    |
|   | >   | 5/31/2023, 2:55:51.947 PM                     | DECRYPTION | ("src_ip":"10.5.0.5", "sport":"56758 "bytes_recv":"548", "bytes_sent":"344", "pkts_received":"3", "pkts_sent":"3",                                               | version":"TLS1.3",   |
|   | >   | 5/31/2023, 2:55:51.947 PM                     | DECRYPTION | ("src_ip":"10.5.0.5", "sport":"56758 "start_time":"2023/05/31 02:27:13", "elapsed_time":"0", "repeat_count":"1",                                                 | version":"TLS1.3",   |
|   | >   | 5/31/2023, 2:48:51.880 PM                     | TRAFFIC    | ["src_ip":"66.240.205.34", "sport"] country":"United States", "session_end_reason":"policy-deny", "xff_ip":""}                                                   | tion":"allow", "byt  |
|   | >   | 5/31/2023. 2:48:51.880 PM                     | TRAFFIC    | ("src.ip":66.240.205.34", "sport":59690", "dst.ip":20.124.67.194", "dport":"80", "proto":"tcp", "app":"unknown-tcp", "rule":"dpud-nofw-default-rule", "          |                      |

END of LAB